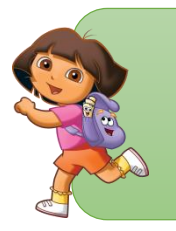

# คำชี้แจงในการใช้ชุดฝึกทักษะ เรื่อง การใช้โปรแกรม Microsoft PowerPoint 2016 ในการสร้างสรรค์ผลงาน

การใช้งานชุดฝึกทักษะประกอบการเรียนการสอน เรื่อง การใช้โปรแกรม Microsoft PowerPoint 2016 ในการสร้างสรรค์ผลงาน ได้จัดทำขึ้นเพื่อใช้เป็นสื่อ ประกอบกระบวนการจัดการเรียนรู้ สำหรับนักเรียนชั้นประถมศึกษาปีที่ 6 กลุ่มสาระการ เรียนรู้การงานอาชีพและเทคโนโลยี (คอมพิวเตอร์) โรงเรียนบ้านท่าพลู ชุดฝึกทักษะ ชุดนี้มีจำนวนทั้งหมด 7 เล่ม ประกอบด้วย

- เล่มที่ 1 เรื่อง เริ่มต้นใช้งานโปรแกรม Microsoft PowerPoint 2016
- เล่มที่ 2 เรื่อง การจัดการข้อความให้สวยงาม
- เล่มที่ 3 เรื่อง สร้างสรรค์ภาพวาดรูปทรงกราฟิก
- เล่มที่ 4 เรื่อง การสร้างความน่าสนใจในการนำเสนอด้วย Smart Art
- เล่มที่ 5 เรื่อง งานสวยด้วยมัลติมีเดีย วีดีโอและเสียง
- เล่มที่ 6 เรื่อง การสร้างความน่าสนใจในการนำเสนอ
- เล่มที่ 7 เรื่อง การสร้างสรรค์ผลงานด้วย Microsoft PowerPoint 2016

ชุดฝึกทักษะชุดนี้สามารถนำมาใช้ประกอบการเรียนการสอนได้เกิดความรู้ นักเรียนสามารถศึกษาได้ด้วยตนเอง เป็นเอกสารประกอบการเรียน ที่มีการจัดกิจกรรมการ เรียนการเรียนรู้ที่แปลกใหม่ นักเรียนได้ฝึกปฏิบัติได้ด้วยตนเองเรียนรู้ด้วยความสนุกสนาน ใช้ควบคู่ประกอบกับแผนการจัดการเรียนการสอนที่เน้นกระบวนการเรียนรู้ โดยครูเป็นผู้ คอยแนะนำเมื่อนักเรียนมีปัญหาในการปฏิบัติงาน นักเรียนต้องปฏิบัติตามขั้นตอนอย่าง ชัดเจนเพื่อให้การเรียนการสอนประสบผลสำเร็จได้

# ้ ` <a> ` <a> ` <a> </a> ` <a> </a> <l

- คำชี้แจงการใช้ชุดฝึกทักษะเรื่อง การใช้โปรแกรม Microsoft PowerPoint 2016 ในการสร้างสรรค์ผลงาน

- คำแนะนำการใช้ชุดฝึกทักษะเรื่อง การใช้โปรแกรม Microsoft PowerPoint 2016 ในการสร้างสรรค์ผลงาน สำหรับนักเรียน

- บทบาทนักเรียน
- ส่วนประกอบกิจกรรมการเรียนรู้
- สาระสำคัญ
- สาระการเรียนรู้
- มาตรฐานการเรียนรู้
- ตัวชี้วัดการเรียนรู้
- แบบทดสอบก่อนเรียน (Pre-test)

ั่่ ู้ ใบความรู้ เรื่อง เริ่มต้นใช้งานโปรแกรม Microsoft PowerPoint

2016

•ั่⊖ู่ ี ภาคผนวก

- เฉลยกิจกรรมการเรียนรู้ที่ 1-3
- เฉลยแบบทดสอบก่อนเรียนและหลังเรียน
- แบบบันทึกคะแนนการเรียนรู้

 ก่อนใช้ใช้ชุดฝึกทักษะเรื่อง การใช้โปรแกรม Microsoft PowerPoint 2016 ในการสร้างสรรค์ผลงาน นักเรียนควรศึกษาคำแนะนำการใช้ให้เข้าใจ

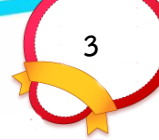

# คำแนะนาการไช้โช้ชุดฝักทกษะ เรื่อง การใช้โปรแกรม Microsoft PowerPoint 2016 ในการสร้างสรรค์ผลงานสำหรับนักเรียน

1. ศึกษาบทบาทของนักเรียนในการเรียนรู้โดยใช้ชุดฝึกทักษะประกอบการเรียนการสอน เรื่อง การใช้โปรแกรม Microsoft PowerPoint 2016 นี้มีกิจกรรมอะไรบ้าง

 สึกษาสาระสำคัญ สาระการเรียนรู้ มาตรฐานการเรียนรู้ ตัวชี้วัดการเรียนรู้ และจุดประสงค์ การเรียนรู้

3. ทำแบบทดสอบก่อนเรียนจำนวน 10 ข้อ ใช้เวลา 15 นาที เพื่อประเมินความรู้พื้นฐาน ของนักเรียน

4. ปฏิบัติกิจกรรมตามขั้นตอนที่ระบุไว้ในชุดฝึกทักษะประกอบการเรียนการสอน เรื่อง การใช้โปรแกรม Microsoft PowerPoint 2016

5. หากนักเรียนยังไม่เข้าใจในสาระการเรียนรู้ในชุดฝึกทักษะประกอบการเรียนการสอน เรื่อง การใช้โปรแกรม Microsoft PowerPoint 2016 ให้กลับไปศึกษาอีกครั้งหรือขอ คำแนะนำจากครู เพื่อให้เกิดความเข้าใจมากยิ่งขึ้น

6. เมื่อศึกษาและปฏิบัติกิจกรรมครบทุกกิจกรรมแล้วให้ทำแบบทดสอบหลังเรียน เพื่อเปรียบเทียบความก้าวหน้าของนักเรียน

7. ตรวจคำตอบจากเฉลยแบบทดสอบก่อน – หลังเรียน พร้อมบันทึกผลคะแนนที่ได้ เพื่อตรวจสอบความก้าวหน้าทางการเรียน ซึ่งนักเรียนต้องทำแบบทดสอบหลังเรียนได้ร้อยละ 80 จึงจะผ่านเกณฑ์ หากผ่านเกณฑ์ให้ศึกษาชุดฝึกทักษะประกอบการเรียนการสอน เรื่อง การใช้ โปรแกรม Microsoft PowerPoint 2016 ชุดต่อไป

8. นักเรียนควรศึกษาด้วยความเอาใจใส่ ให้ความร่วมมือ มีความรับผิดชอบต่อตนเองทำด้วย ความตั้งใจ มีความซื่อสัตย์ต่อตนเองให้มากที่สุด โดยไม่ดูเฉลยก่อนทำกิจกรรมและแบบทดสอบ

9. หากนักเรียนคนใดเรียนไม่ทันหรือเรียนยังไม่เข้าใจ ให้รับชุดฝึกทักษะประกอบการ เรียนการสอน เรื่อง การใช้โปรแกรม Microsoft PowerPoint 2016 ไปศึกษาเพิ่มเติมนอก เวลาเรียน เพื่อให้เข้าใจมากยิ่งขึ้น

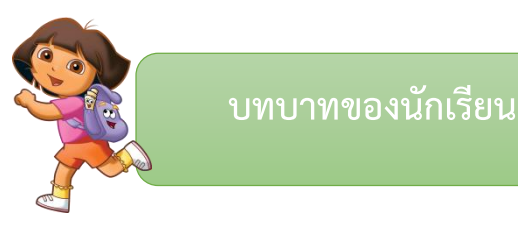

# กรณีไม่มีการแบ่งกลุ่ม

- นักเรียนทุกคนปฏิบัติกิจกรรมด้วยความตั้งใจ และไม่ชวนเพื่อนคุยหรือเล่น
- ปฏิบัติตามขั้นตอนในการทำกิจกรรมให้เสร็จทันเวลาที่กำหนด
- ตั้งใจตอบคำถามอย่างเต็มความสามารถ และยกมือซักถาม เมื่อพบปัญหา

# หรือข้อสงสัย

- ปฏิบัติตามขั้นตอนในการทำกิจกรรมด้วยตนเองอย่างเต็มความสามารถไม่ ลอกเลียนแบบผู้อื่น

- มีความตั้งใจในการทำแบบทดสอบ ทั้งก่อนเรียนและหลังเรียนด้วยตนเอง
- ช่วยกันปิดเครื่องคอมพิวเตอร์ ดูแลปิดสวิตช์ไฟให้เรียบร้อยให้อยู่ในสภาพ
- เรียบร้อยและทำความสะอาดห้องเรียน

# กรณีมีการแบ่งกลุ่ม

- ก. บทบาทของผู้นำกลุ่มมีหน้าที่ คือ
  - ควบคุมการดำเนินกิจกรรมภายในกลุ่มให้เป็นระเบียบเรียบร้อย
  - เป็นผู้นำในการปฏิบัติกิจกรรมของกลุ่ม
  - เป็นผู้ติดต่อกับครู เมื่อพบปัญหาหรือข้อสงสัย
  - รายงานหรือแจ้งให้ครูทราบเมื่อปฏิบัติกิจกรรมเสร็จ

# - หลังจากสมาชิกภายในกลุ่มปฏิบัติกิจกรรมเสร็จแล้ว ให้เก็บวัสดุหรืออุปกรณ์ ส่งครูตามกำหนดเวลา

ข. บทบาทของผู้นำกลุ่มมีหน้าที่ คือ

- ปฏิบัติกิจกรรมด้วยความตั้งใจให้ทันเวลา โดยไม่ชวนเพื่อนคุยหรือเล่น
- ตั้งใจตอบคำถามอย่างเต็มความสามารถ และปฏิบัติตามขั้นตอนในการทำ

# กิจกรรม

- ไม่ควรปรึกษากันเสียงดังเกินไปจนรบกวนกลุ่มอื่นๆ

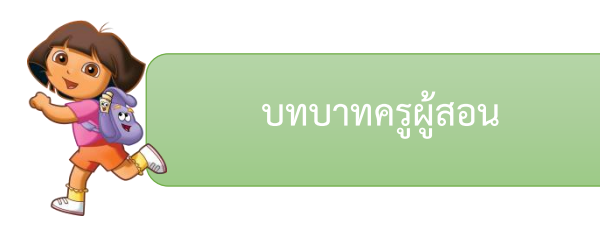

ชุดฝึกทักษะ เล่มที่ 1 เรื่อง เริ่มต้นใช้งานโปรแกรม Microsoft PowerPoint 2016 ใช้ประกอบการจัดกิจกรรมการเรียนการสอนนักเรียนชั้นประถมศึกษาปีที่ 6 มี ขั้นตอนการจัดกิจกรรมการเรียนการสอน ดังนี้

ศึกษาชุดฝึกทักษะ เล่มที่ 1 เรื่อง เริ่มต้นใช้งานโปรแกรม Microsoft
 PowerPoint 2016 อย่างละเอียด ซึ่งครูผู้สอนสามารถนำแนวทาง และขั้นตอนที่กำหนดไว้
 ไปใช้ในการจัดกิจกรรมการเรียนการสอนได้

2. เตรียมสื่อ และอุปกรณ์ในการเรียนการสอนให้พร้อม

3. ให้นักเรียนศึกษาชุดฝึกทักษะเล่มที่ 1 เรื่อง เริ่มต้นใช้งานโปรแกรม Microsoft
 PowerPoint 2016 โดยทำตามคำแนะนำที่มีอยู่ในเล่มเรียงลำดับขั้นตอนตามที่กำหนด

4. บทบาทครูผู้สอน

ให้นักเรียนศึกษา เอกสารประกอบการเรียนเล่มที่ 1 เรื่อง รู้จักกับ Microsoft
 PowerPoint 2016 และ กิจกรรมการเรียนรู้ที่ 1 และ 2 เพื่อให้นักเรียนเกิดความรู้
 ความเข้าใจอย่างถูกต้อง

5. ให้นักเรียนทำแบบทดสอบหลังเรียนเพื่อดูว่านักเรียนมีความรู้ความเข้าใจหลัง เรียน มากน้อยเพียงใด

6. สังเกตพฤติกรรมคุณลักษณะที่พึงประสงค์ และบันทึกผล

- 7. ตรวจแบบทดสอบและบันทึกผลลงในแบบเก็บคะแนน
- 8. แจ้งคะแนนให้นักเรียนทราบและชมเชยนักเรียนพร้อมให้คำแนะนำเพิ่มเติม

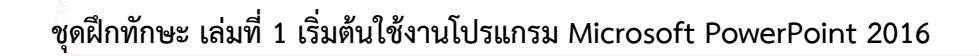

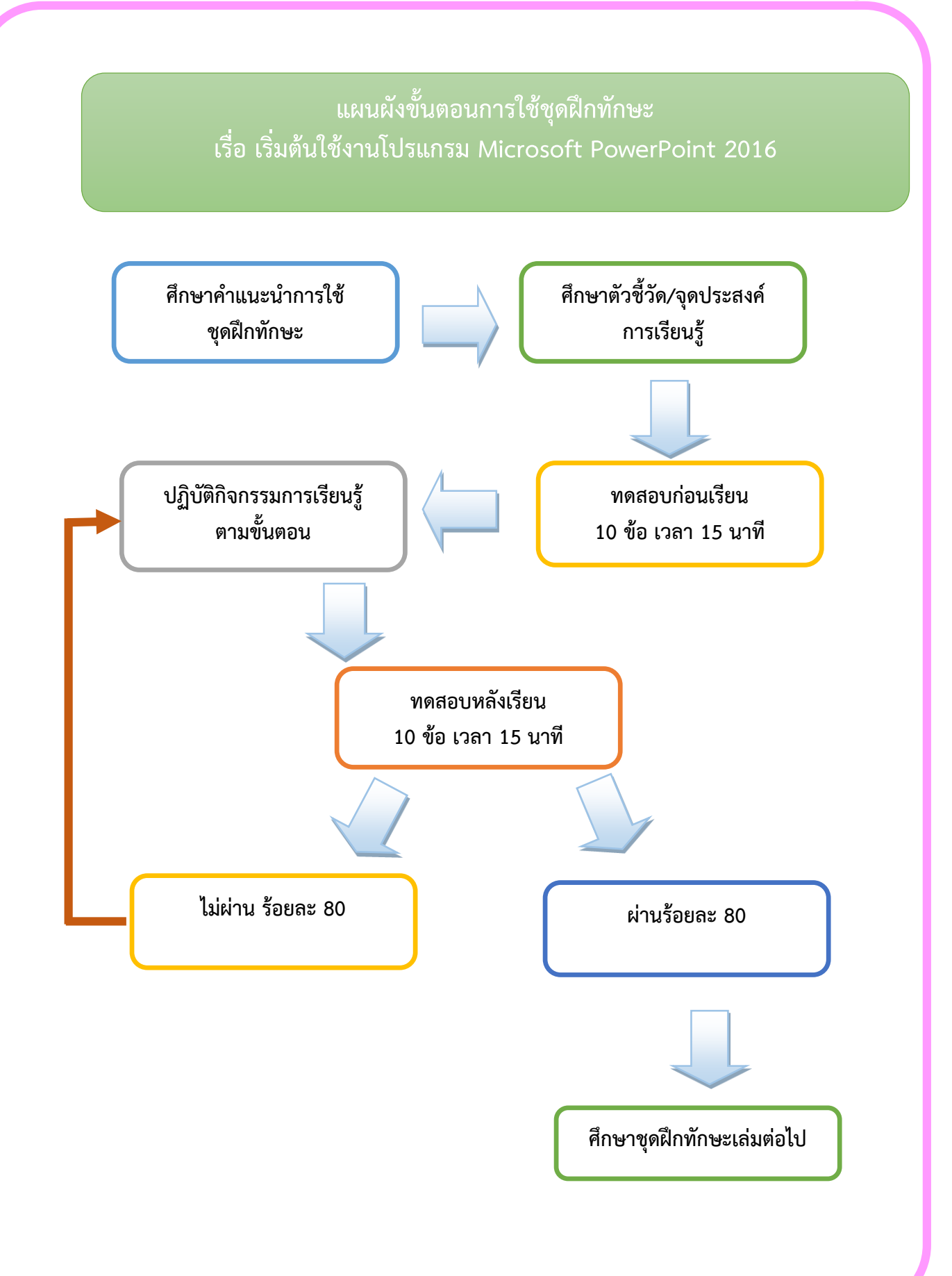

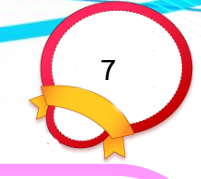

#### สาระสำคัญ

โปรแกรม Microsoft PowerPoint 2016 หลักการทำงานของ Presentation ที่ สร้างจาก PowerPoint จะสร้างออกเป็น slide ย่อยๆ แต่ละ slide สามารถใส่ข้อมูล รูปภาพ ภาพเคลื่อนไหว หรือเสียง เพื่อสร้างความน่าสนใจเพิ่มขึ้น นอกจากนี้ยังสามารถ กำหนดให้ Presentation นำเสนอออกมาแบบในรูปแบบอัตโนมัติได้โดยไม่จำเป็นต้องมี การกดเลือกให้แสดงทีละ slide

#### สาระการเรียนรู้

- รู้จักกับโปรแกรมนำเสนอ Microsoft PowerPoint 2016
- ส่วนประกอบของหน้าจอโปรแกรม Microsoft PowerPoint 2016
- การใช้งานโปรแกรมนำเสนอ Microsoft PowerPoint 2016

# มาตรฐานการเรียนรู้/ตัวชี้วัด

#### มาตรฐานการเรียนรู้

มาตรฐาน ง 3. 1 เข้าใจ เห็นคุณค่า และใช้กระบวนการเทคโนโลยีสารสนเทศใน การสืบค้นข้อมูลการเรียนรู้ การสื่อสาร การแก้ปัญหา การทำงาน และอาชีพอย่างมี ประสิทธิภาพ ประสิทธิผลมีคุณธรรม

# ตัวชี้วัดชั้นปี

1. เก็บรักษาข้อมูลที่เป็นประโยชน์ในรูปแบบต่างๆ ง 3.1 ป. 6/3

2. นำเสนอข้อมูลในรูปแบบที่เหมาะสมโดยเลือกใช้ซอฟต์แวร์ประยุกต์ ง 3.1 ป. 6/4

3. ใช้คอมพิวเตอร์ช่วยสร้างชิ้นงานจากจินตนาการหรืองานที่ทำในชีวิตประจำวัน อย่างมีจิตสำนึกและความรับผิดชอบ ง 3.1 ป. 6/5

แบบทดสอบก่อนเรียน เรื่อง เริ่มต้นใช้งาน Microsoft PowerPoint 2016

**คำชี้แจง** ให้นักเรียนเลือกคำตอบที่ถูกที่สุดเพียงคำตอบเดียวและทำเครื่องหมาย กากบาท ( X ) ลงในกระดาษคำตอบ (10 คะแนน)

- 1. คุณสมบัติของโปรแกรม Microsoft PowerPoint 2016 คือข้อใด
  - ก. ตกแต่งงานนำเสนอได้สวยงามและง่ายต่อการใช้งาน
  - ข. แทรกเสียงและภาพยนตร์ในงานนำเสนอได้
  - ค. นำเสนอภาพนิ่งและภาพเคลื่อนไหวได้
  - ง. ถูกทุกข้อ
- 2. โปรแกรม Microsoft PowerPoint 2016 มีประโยชน์อย่างไร
  - ก. ใช้ในการคำนวณ
  - ข. ใช้นำเสนอข้อมูล
  - ค. ใช้ในการวาดภาพ
  - ง. ใช้ในการประมวลคำ
- 3. ปุ่มควบคุม 📃 ใช้ทำสิ่งใด
  - ก. ปิดโปรแกรม
  - ข. ย่อหน้าต่างโปรแกรม
  - ค. พับหน้าต่างโปรแกรม
  - ง. ขยายหน้าต่างโปรแกรม
- 4. ขั้นตอนแรกในก<u>ารเริ่ม</u>ต้นใช้งานโปรแกรม Microsoft PowerPoint 2016 คือข้อใด
  - ก. คลิกปุ่ม 💷
  - ข. คลิกปุ่ม 🚿
  - ค. คลิกปุ่ม 🖽
  - កា. កាណាប្តុំដ 💶
  - ง. คลิกปุ่ม 同

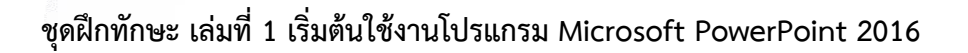

- 5. คำสั่งเปิดไฟล์ สร้างไฟล์ใหม่หรือบันทึกไฟล์อยู่ในส่วนใดของโปรแกรม
  - ก. ปุ่มไฟล์
  - ข. ปุ่มควบคุม
  - ค. แถบริบบอน
  - ง. หน้าต่างสำหรับบันทึกย่อ

# 6. เครื่องมือที่ใช้ในการเพิ่มสไลด์ อยู่ในริบบอนใด

- ก. มุมมอง
- ข. ออกแบบ
- ค. หน้าแรก
- ง. ภาพเคลื่อนไหว

# 7. ถ้าต้องการบันทึกแฟ้มเป็นชื่อใหม่เลือกที่คำสั่งใด

- ก. เปิด
- ข. พิมพ์
- ค. บันทึก
- ง. บันทึกเป็น

#### 8. ขั้นตอนแรกของการเตรียมงานนำเสนอ คือข้อใด

- ก. กำหนดจุดประสงค์
- ข. ทบทวนเนื้อหา
- ค. เตรียมข้อมูล
- ง. นำเสนอ

#### 9. การออกจากโปรแกรม คลิกที่ปุ่มใด

- ก. 🗖
- ข. 🗕
- ค. 🖻
- ۹. ×

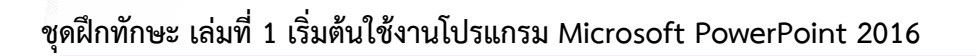

- 10. ข้อใดคือลักษณะของการสร้างงานน้ำเสนอจากเท็มเพลต
  - ก. สร้างงานด้วยตนเองทั้งหมด
  - ข. สร้างงานนำเสนอที่เร็วที่สุด
  - ค. ทุกภาพนิ่งจะมีลักษณะเหมือนกัน
  - ง. ถูกทุกข้อ

กระดาษคำตอบแบบทดสอบก่อนเรียน เรื่อง เริ่มต้นใช้งานโปรแกรม Microsoft PowerPoint 2016 11

ชื่อ.....เลขที่.....เลขที่.....

| ข้อ | ก   | ข | ค | 9 |
|-----|-----|---|---|---|
| 1.  |     |   |   |   |
| 2.  |     |   |   |   |
| 3.  |     |   |   |   |
| 4.  |     |   |   |   |
| 5.  |     |   |   |   |
| 6.  |     |   |   |   |
| 7.  |     |   |   |   |
| 8.  |     |   |   |   |
| 9.  |     |   |   |   |
| 10. |     |   |   |   |
|     | รวม |   |   |   |

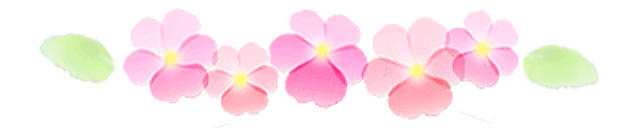

ใบความรู้ที่ 🚺

เรื่อง เริ่มต้นใช้งาน Microsoft PowerPoint 2016

รู้จักกับโปรแกรม Microsoft Power point

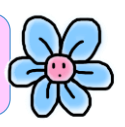

โปรแกรม Microsoft PowerPoint เป็นโปรแกรมในตระกูล Microsoft office เป็นโปรแกรมที่ใช้ในการนำเสนองาน สำหรับนำไปประยุกต์ใช้ในงานได้หลายประเภท เช่น การนำเสนอข้อมูลสินค้าและบริการ การจัดทำ Slide Show การออกแบบแผ่นพับ เป็นต้น โปรแกรม Microsoft PowerPoint 2016 เป็นโปรแกรมที่ช่วยในการจัดทำสไลด์ เพื่อนำไปเสนอหรือฉายให้บุคคลทั่วไปได้ดู ในปัจจุบันโปรแกรม PowerPoint ได้เข้ามามี บทบาทกับการนำเสนอเป็นอย่างมากไม่ว่าจะใช้นำเสนองาน การประชุม สัมมนา ตลอด จนถึงแวดวงการศึกษาก็นำมาใช้อย่างแพร่หลาย เช่น ใช้เป็นสื่อช่วยสอน ใช้สำหรับ นำเสนองาน

จุดเด่นของโปรแกรม Microsoft PowerPoint ก็คือ สามารถสร้างงานที่จะ นำเสนอได้อย่างง่ายดาย สามารถใส่ภาพ เสียง ตลอดจนภาพเคลื่อนไหวในลักษณะวิดีโอ ลงในสไลด์ จึงเป็นสื่อที่นำเสนอข้อมูลได้แบบมัลติมีเดีย ทำให้งานนำเสนอด้วย โปรแกรม Microsoft PowerPoint ของคุณน่าชม น่าฟัง และมีความน่าสนใจมากขึ้น

# หลักการทำงานของโปรแกรม Microsoft Power point

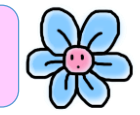

สำหรับหลักการทำงานของ Presentation ที่สร้างจาก PowerPoint จะสร้าง ้ออกเป็น slide ย่อยๆ แต่ละ slide สามารถใส่ข้อมูล รูปภาพ ภาพเคลื่อนไหว หรือเสียง เพื่อสร้างความน่าสนใจเพิ่มขึ้น นอกจากนี้ยังสามารถกำหนดให้ Presentation นำเสนอ ออกมาแบบในรูปแบบอัตโนมัติได้โดยไม่จำเป็นต้องมีการกดเลือกให้แสดงทีละ slide

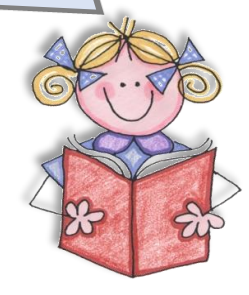

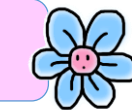

งานน้ำเสนอ (Presentation) คืออะไร

้งานน้ำเสนอหรือ พรีเซนเตชั่น (Presentation) คือการน้ำเสนอข้อมูล ความรู้ ความคิดเห็น หรือความต้องการที่เราต้องการสื่อสารไปยังผู้รับ เช่น การนำเสนอสินค้าตัว ใหม่ การนำเสนอแผนทางธุรกิจ การแสดงบทเรียนในการเรียนการสอน การ ประชาสัมพันธ์หน่วยงาน เป็นต้น โดยการใช้เทคนิคหรือวิธีการต่างๆ ซึ่งในอดีตการ เตรียมการสำหรับการนำเสนอค่อนข้างมีความยุ่งยากและซับซ้อน เพราะต้องใช้สื่อ ้ประกอบการบรรยายต่างๆ มากมาย แต่ในปัจจุบันได้นำเครื่องคอมพิวเตอร์เข้ามาแทนที่ พร้อมกับโปรแกรมที่ช่วยทำให้งานนำเสนอมีความน่าสนใจ สะดวก รวดเร็ว และมีการ สร้างสรรค์มากขึ้น เป็นที่น่าสนใจให้กับผู้รับชมได้เป็นอย่างดี

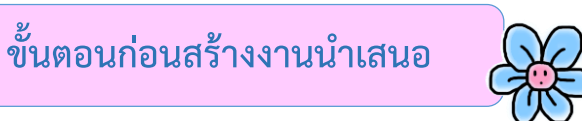

ก่อนเริ่มต้นสร้าง Presentation ควรกำหนดรูปแบบของ Presentation ก่อนว่า ต้องการนำเสนอในเรื่องอะไร ต้องการให้แสดงออกในรูปแบบใด ใครเป็นผู้รับฟัง ซึ่งมี ขั้นตอนดังนี้

14

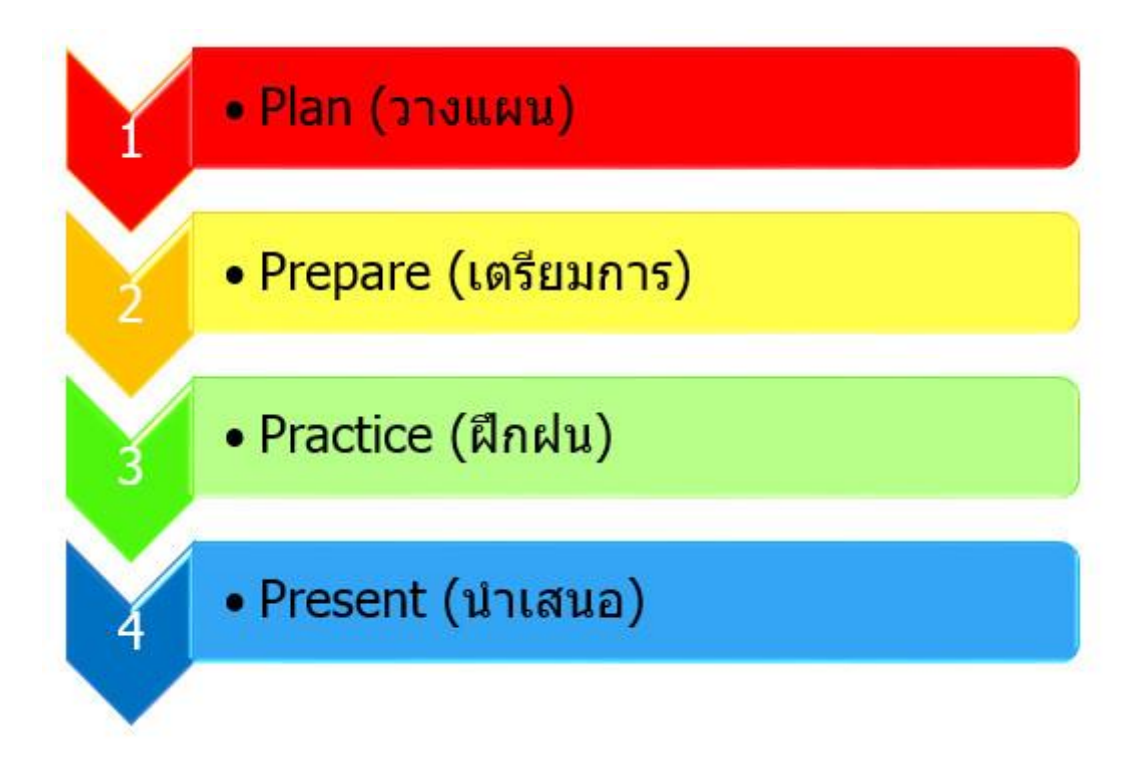

**ขั้นตอนที่ 1 Plan (วางแผน)** คือรายละเอียดเกี่ยวกับกลุ่มผู้ฟังและกำหนด จุดประสงค์ว่าต้องการนำเสนออะไร

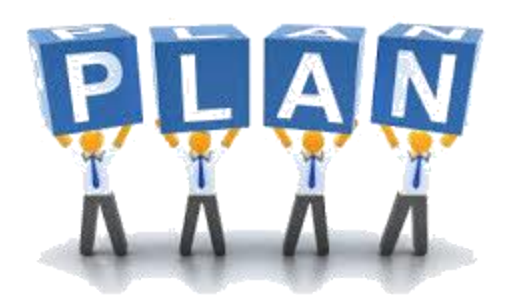

**ขั้นตอนที่ 2 Prepare (เตรียมการ)** คือการเตรียมการด้านแนวคิด ข้อมูล วาง โครงสร้างเวลาที่จะใช้ในการ นำเสนอ หรือสิ่งที่จำเป็นต่าง ๆ ที่คิดว่าต้องการนำเสนอ

15

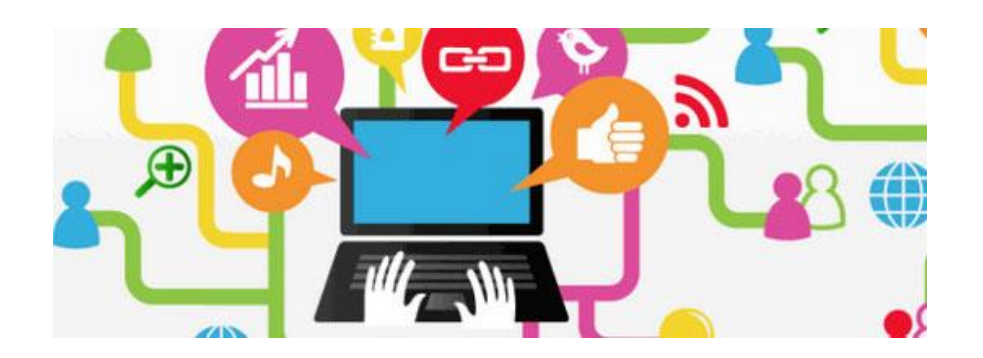

**ขั้นตอนที่ 3 Practice (ฝึกฝน)** คือการทบทวนเนื้อหา ทดสอบ และขอความ คิดเห็นเกี่ยวกับการนำเสนอข้อมูล เพื่อสร้างความมั่นใจในการนำเสนอ

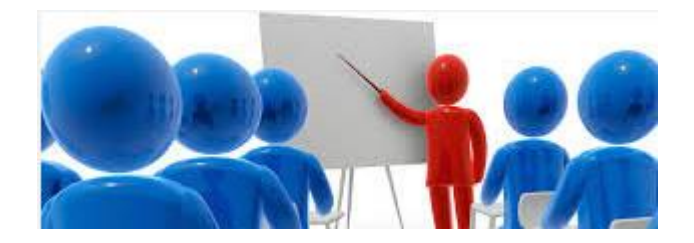

**ขั้นตอนที่ 4 Present (นำเสนอ)** คือมีความชัดเจนกับหัวข้อที่กำลังพูด และการ ดึงดูดความสนใจของผู้ฟังให้ เข้าสู่เนื้อหาที่คุณกำลังเสนอได้อย่างกลมกลืน

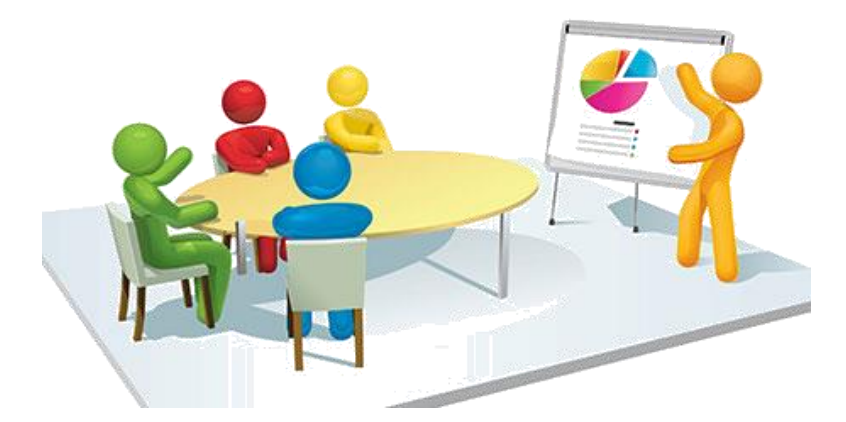

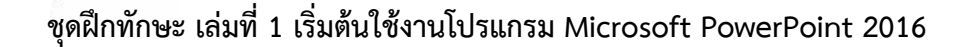

ประโยชน์ของโปรแกรม Microsoft PowerPoint 2016

 1. สามารถสร้างงานน้ำเสนอได้ แม้ว่าจะไม่เคยสร้างงานน้ำเสนอมาก่อน เนื่องจาก จะมีระบบช่วยเหลือใน PowerPoint ซึ่งจะคอยแนะน้ำหลักการในการสร้างงานน้ำเสนอ อย่างเป็นขั้นตอน การเลือกสีมาใช้กับสไลด์ และจัดองค์ประกอบทางศิลป์ได้โดยอัตโนมัติ
 2. ในส่วนการน้ำเสนอภาพนิ่ง สามารถที่จะน้ำองค์ประกอบมัลติมีเดีย เช่น การน้ำ เอฟเฟค เสียง ดนตรีและวีดีโอ มาใช้ประกอบร่วมได้

3. นอกจากสิ่งที่ได้เตรียมมานำเสนอแล้ว ยังสามารถใช้ Power Point เตรียม เอกสารประกอบคำบรรยายและในขณะที่มีการนำเสนองาน ก็สามารถใช้เมาส์วาดเส้นบน สไลด์ที่แสดงอยู่ในขณะนั้นเพื่อเน้นประเด็นสำคัญได้

4. สามารถที่จะดัดแปลงงานนำเสนอที่เป็นไฟล์ PowerPoint เป็นสไลด์ 35 มม. เพื่อใช้นำเสนอผ่านเครือข่ายอินเทอร์เน็ต หรือเครือข่ายอินทราเน็ตภายในองค์กรได้

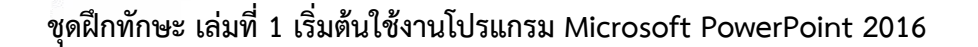

# การเข้าใช้งานโปรแกรม Microsoft Office PowerPoint 2016

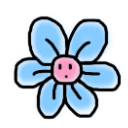

17

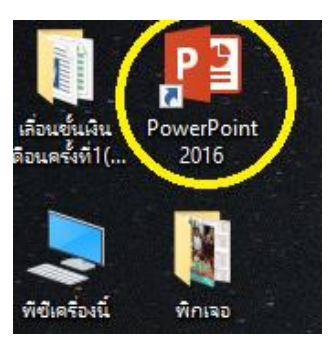

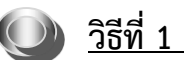

1. ดับเบิ้ลคลิกที่ไอคอน Microsoft PowerPoint 2016 ที่อยู่บนหน้าจอ

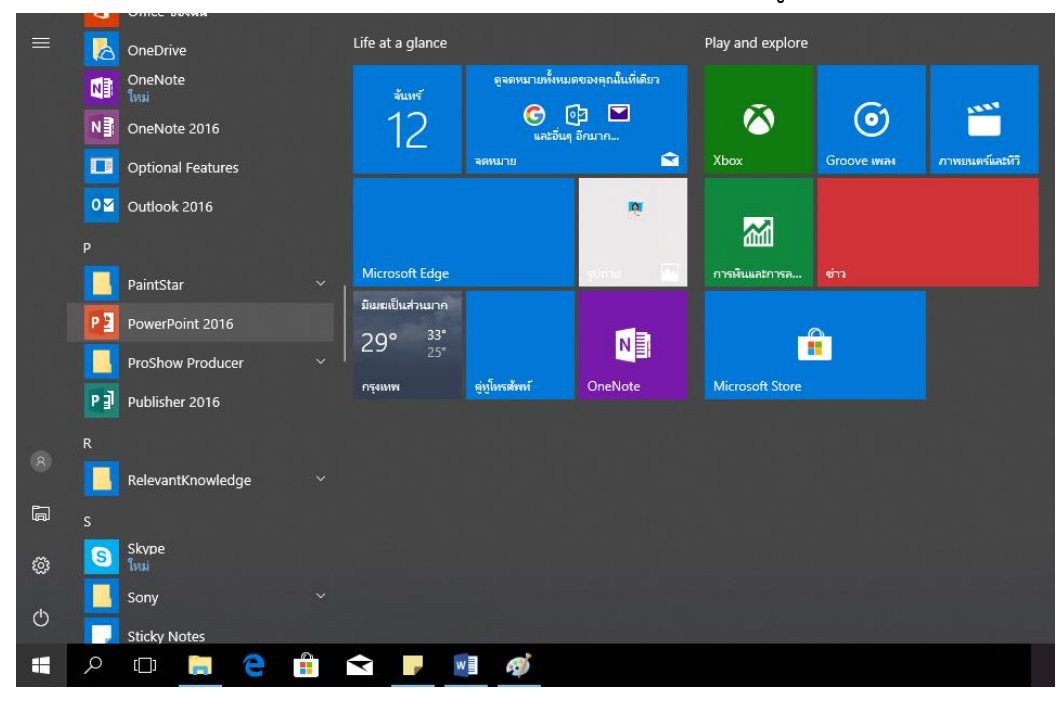

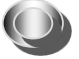

# <u>วิธีที่ 2</u>

- 1. คลิกปุ่ม 🗄 บนแถบ Task bar
- 2. เลือก PowerPoint 2016 จะเปิดให้ใช้งานได้ทันที

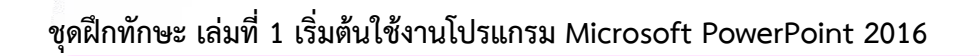

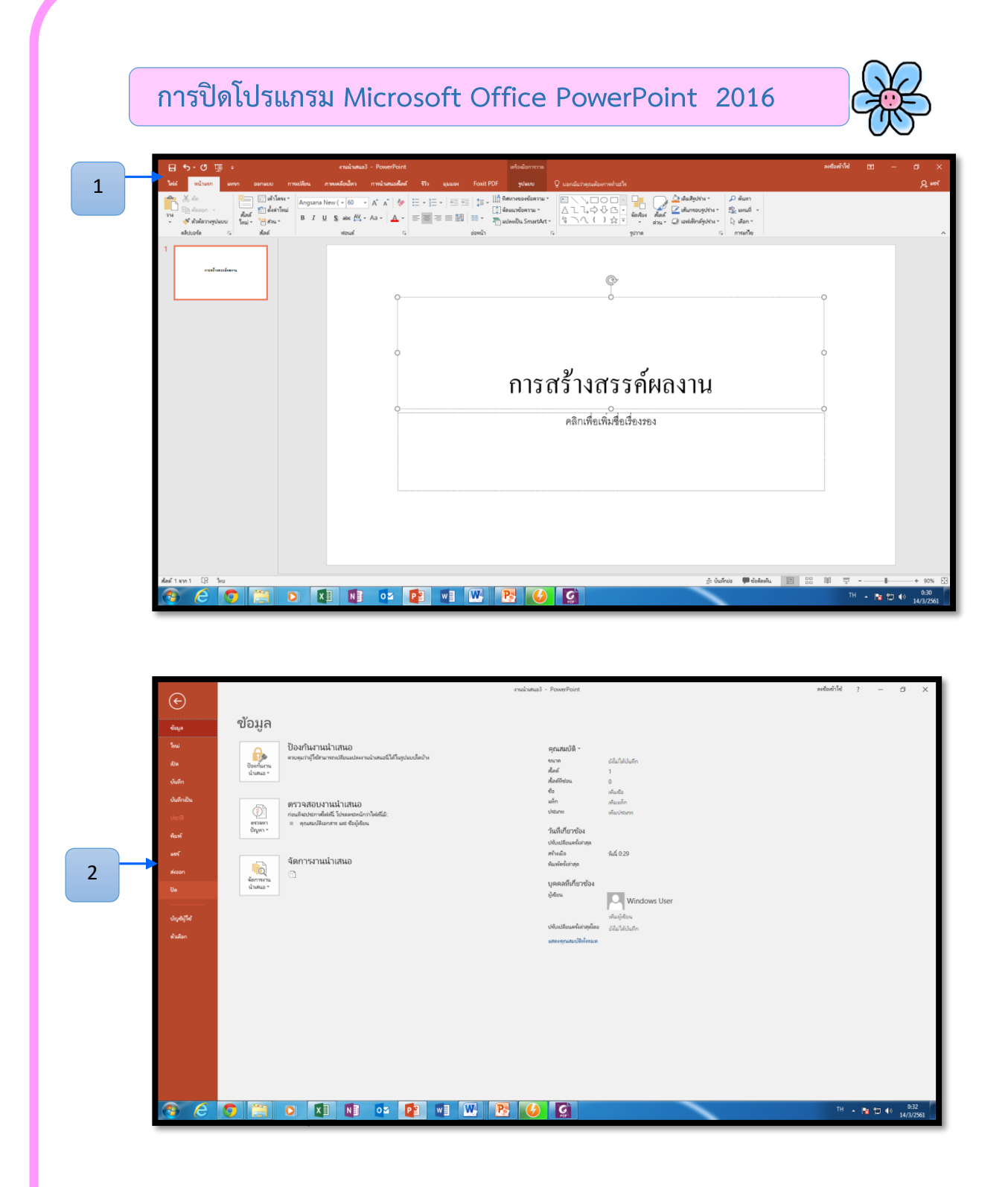

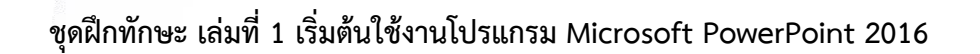

| ାରୁ ଅନ୍ୟ ଅନ୍ୟ                                                                                                    | enaliseus3 - PowerPoint władomme                                                                                                    | — 🗇 Ыгіндіна              |
|----------------------------------------------------------------------------------------------------|----------------------------------------------------------------------------------------------------|---------------------------|
| <ul> <li>จังส์ หน้าสะก ลงพก ออกแบบ</li> <li>จังส์ ส่งสะก -<br/>- จังส์ ส่งสะการปลบบ</li> <li>ส่งส์ เรื่องอา<br/>ส่งส์ ส่งสะการปลบบ</li> </ul> | masking     masking     masking     masking     masking     masking     masking     masking       Anguna Kew (- (𝔅)     𝔅 '𝔅' '𝔅' '𝔅' '𝔅'     𝔅:     𝔅: | Q, veĭ                    |
| 1<br>enformans                                                                                                    | Ç.                                                                                                    |                           |
|                                                                                                    | พี่เสาะสา คิดเหล่างและได้เสาะเราะสา เสีย<br>รูปและการในสา เราะสา เราะสา เราะสา<br>สายเมือง<br>เอเล้า เอเล้า เอเล้า เอเล้า<br>คลิกเพื่อเพื่อเรื่องรอง                                                                                                    |                           |
|                                                                                                    |                                                                                                    |                           |
| abaftanan 1.02 be                                                                                                    | je bahras - Portanda                                                                                                    | 图 88 章 + 10% (3           |
| 🕘 🥝 👸                                                                                                    | o 🗱 🖬 😳 😰 🖷 👑 📴 😭                                                                                                    | TH 🔺 🎦 🕪 040<br>14/3/2561 |

19

3. หากขณะนั้นมีงานที่เราสร้างไว้แล้วแต่ยังไม่บันทึก โปรแกรมจะเตือนให้ทราบ

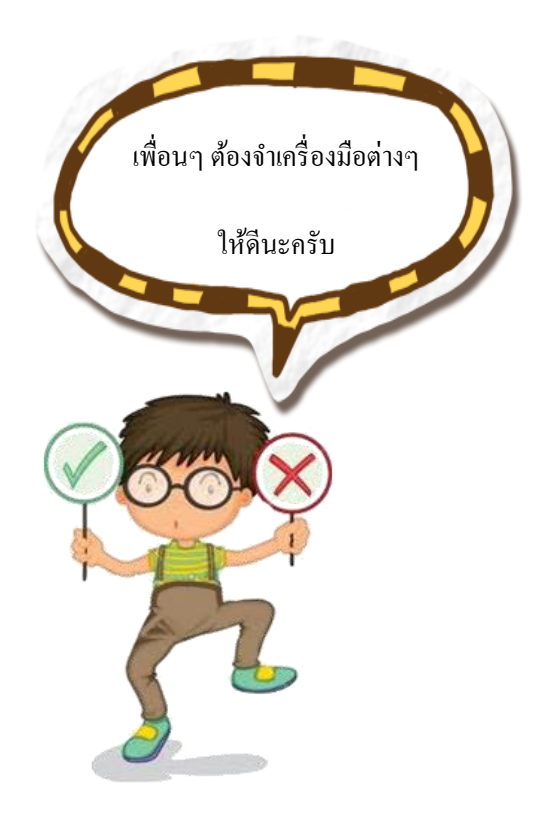

|                    | กิจกรรมการเรียนรู้ที่ 1                                      |
|--------------------|--------------------------------------------------------------|
| คำชี้แจงตอนข์      | <b>ที่ 1</b> ให้นักเรียนตอบคำถามต่อไปนี้ให้ถูกต้อง (5 คะแนน) |
| 1. Presentati      | ion คือ อะไร                                                 |
|                    |                                                              |
|                    |                                                              |
| 2. จุดเด่นของโ<br> | โปรแกรม Microsoft PowerPoint คืออะไร                         |
|                    |                                                              |
|                    | ยนอธิบายขั้นตอนการเปิดโปรแกรมวิธีที่ 1                       |
|                    |                                                              |
|                    |                                                              |
|                    |                                                              |

**คำชี้แจงตอนที่ 2** นักเรียนเขียนบอกประโยชน์ของการใช้งานโปรแกรม Microsoft PowerPoint 2016 ตามความเข้าใจ (5 คะแนน)

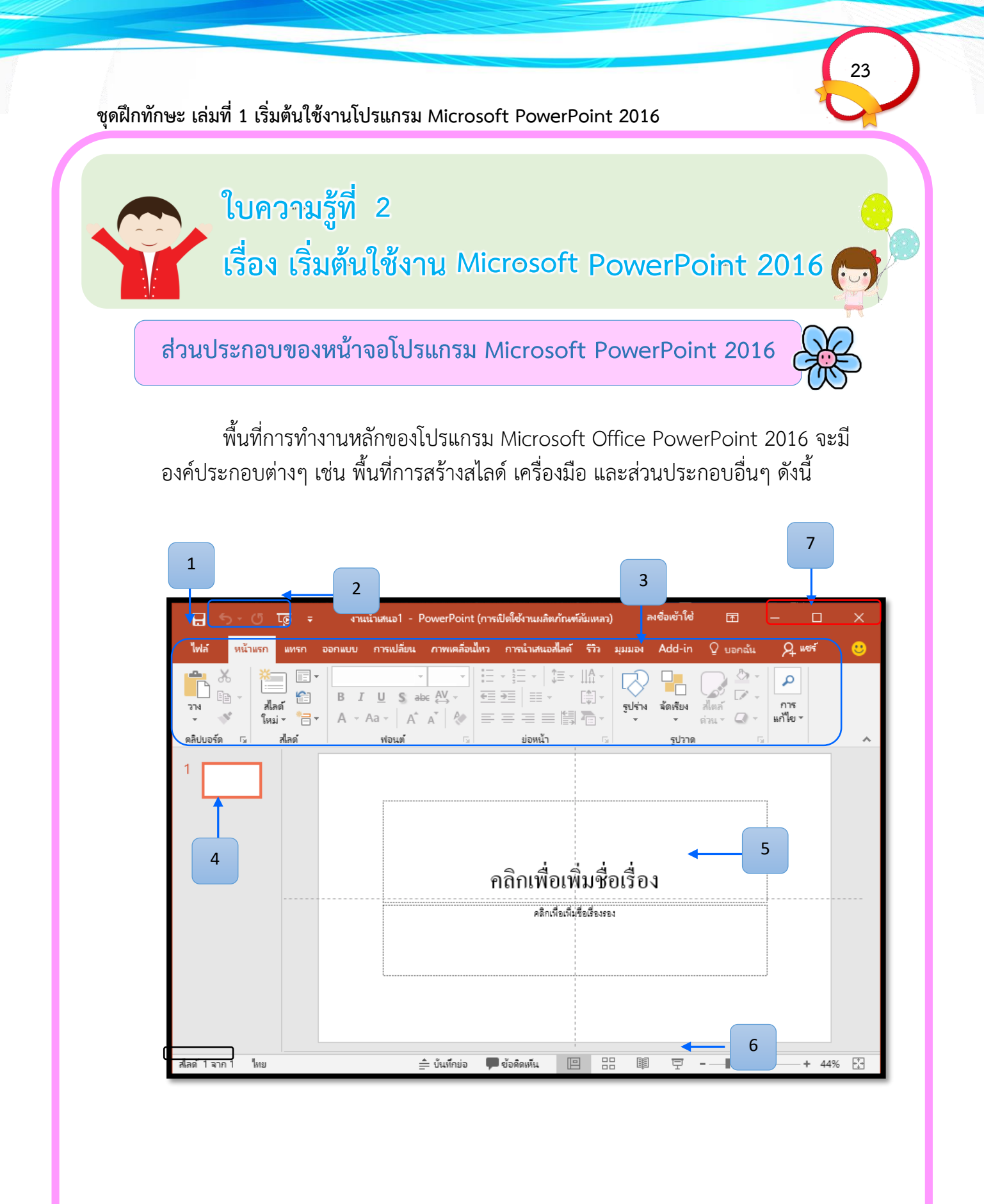

| ชื่อส่วนประกอบ                  | หน้าที่การทำงาน                                       |
|---------------------------------|-------------------------------------------------------|
| 1.ปุ่มไฟล์                      | ใช้สำหรับเรียกคำสั่งจัดการไฟล์ ทั่วไป เช่น คำสั่งเปิด |
|                                 | ไฟล์ (Open) สร้างไฟล์ใหม่ (New) หรือบันทึกเป็น        |
|                                 | (Save as)                                             |
| 2. แถบเครื่องมือด่วน            | เป็นปุ่มคำสั่งด่วนหรือคำสั่งที่ใช้บ่อย เช่น บันทึก    |
| (Quick Access Toolbar)          | (Save) หรือทำ Undo/Redo                               |
|                                 |                                                       |
| <b>3. แถบริบบอน</b> (Ribbon)    | เป็นส่วนที่รวบรวมคำสั่งทั้งหมดในโปรแกรมแบ่งเป็น       |
|                                 | หมวดหมู่และหน้าที่แตกต่างกันไป                        |
| <b>4. แถบภาพนิ่ง</b> (SlideTab) | เป็นแถบแสดงผลของสไลด์ทั้งหมดเป็นรูปเล็กๆ              |
|                                 | มีประโยชน์ในการจัดการลำดับสไลด์ หรือจะลบจะ            |
|                                 | เพิ่มทำได้สะดวกมาก                                    |
| 5. พื้นที่ทำงาน (Working        | เป็นบริเวณที่ใช้แสดงแก้ไขหรือใส่ข้อมูลต่าง ๆ          |
| Space)                          |                                                       |
| <b>6. ปุ่มดูทางลัด</b> (View    | ใช้สำหรับเลือกมุมมองของ PowerPoint 2016 ว่า           |
| Shortcuts)                      | ต้องการมุมมองแบบไหนจะแบบปกติ แบบ Slide                |
|                                 | Layout หรือฉายสไลด์                                   |
| <b>7. ปุ่มควบคุม</b> (Control   | เป็นปุ่มคำสั่งสำหรับพับหน้าต่างโปรแกรม 📃              |
| Button)                         | ย่อ/ขยายโปรแกรม 🗖 และปิดโปรแกรม 🗙                     |

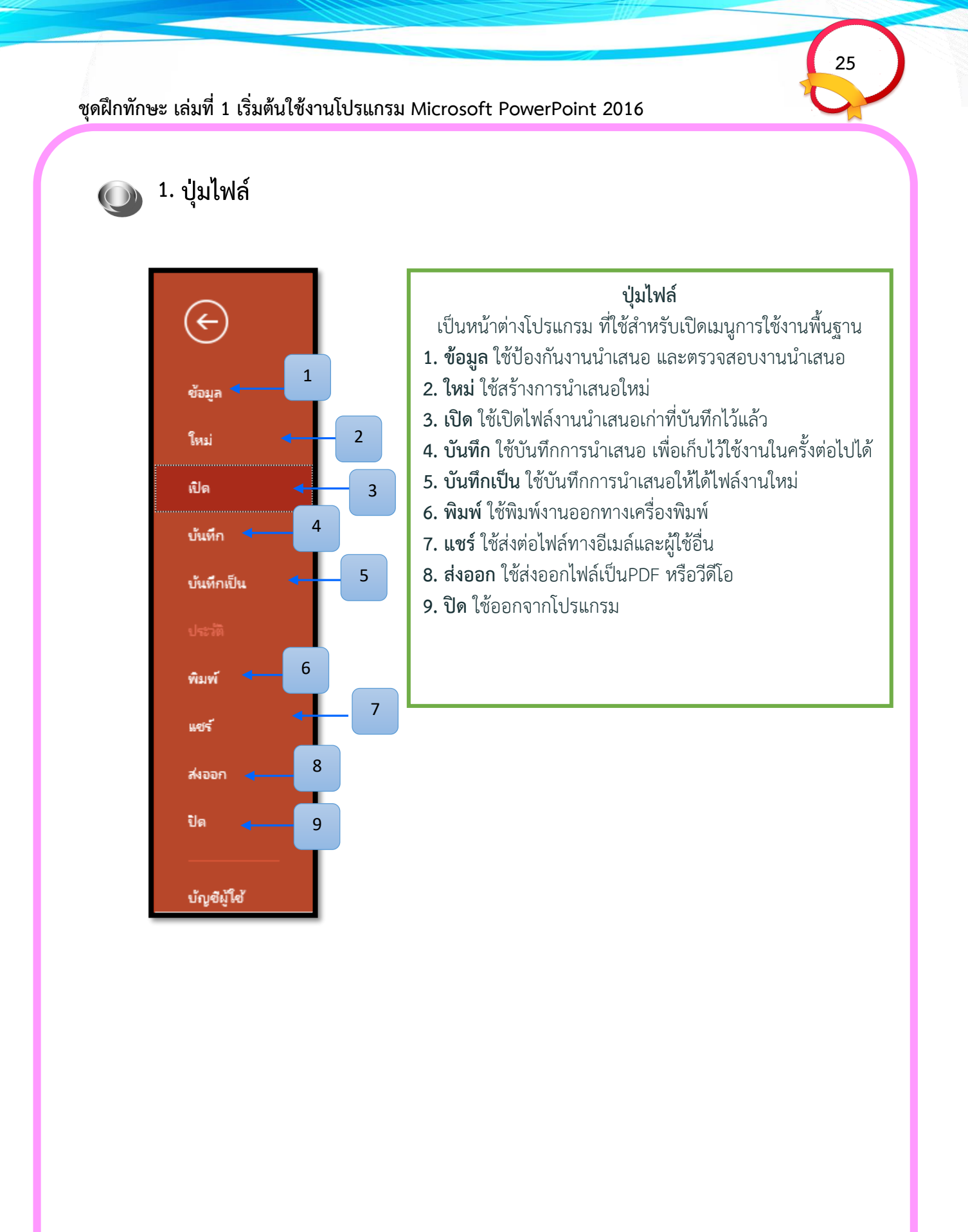

# 🔘 แถบริบบอน (Ribbon)

เป็นส่วนที่รวบรวมคำสั่งทั้งหมดในโปรแกรมแบ่งเป็นหมวดหมู่และหน้าที่แตกต่าง กันไป

1. หน้าแรก (Home) เป็นกลุ่มเครื่องมือเกี่ยวกับการทำงานพื้นฐาน เช่น คัดลอก วาง สร้างสไลด์ใหม่ การกำหนดรูปแบบอักษร การวาดรูปร่างต่างๆ เป็นต้น

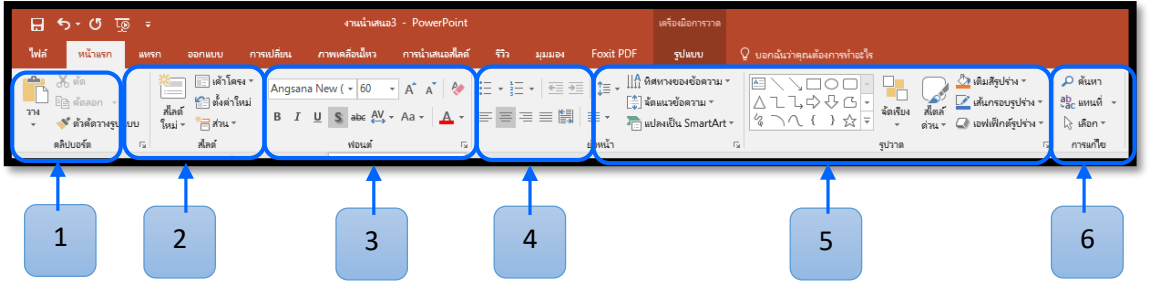

- 1. คัดลอก เคลื่อนย้าย และคัดลอกรูปแบบ
- 2. แทรกสไลด์ ลบสไลด์ เค้าโครง และตั้งค่าสไลด์
- 3. จัดรูปแบบตัวอักษร
- 4. จัดตำแหน่งและย่อหน้า
- 5. สำหรับวาดรูปและจัดรูปแบบรูปวาด
- 6. ค้นหาและแทนที่ข้อความ

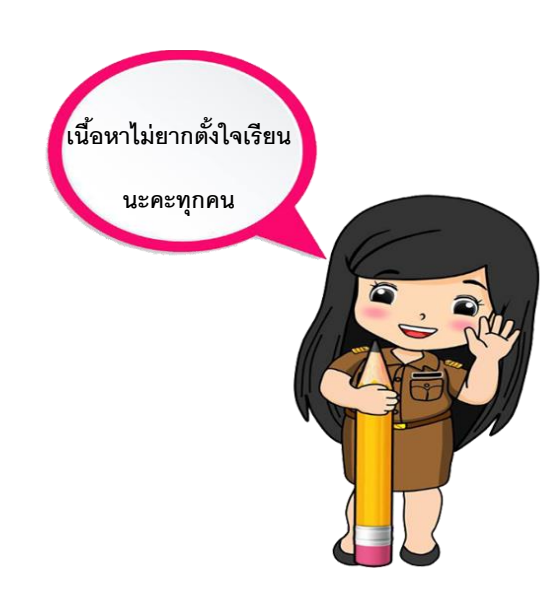

2. แทรก (Insert) เป็นกลุ่มเครื่องมือเกี่ยวกับการแทรกวัตถุและองค์ประกอบ ต่างๆ เช่น ตาราง รูปภาพ รูปร่างต่างๆ ไดอะแกรม กราฟ การเชื่อมโยง กล่องข้อความ อักษรศิลป์ เป็นต้น

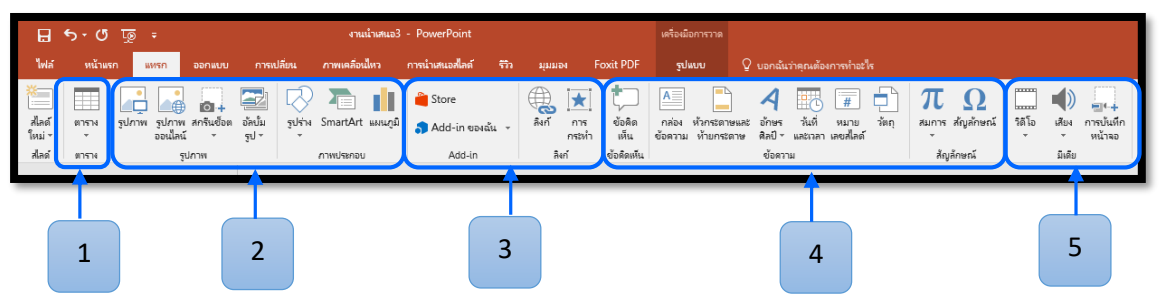

27

- 1. แทรกตาราง
- 2. แทรกรูปภาพจากแฟ้ม ภาพตัดปะ อัลบั้มรูปรูปร่าง แผนภูมิ
- 3. การเชื่อมโยงหลายมิติ และกำหนดการกระทำ
- 4. แทรกอักษรศิลป์ แทรกวัน และเวลาสมการ และสัญลักษณ์
- 5. แทรกภาพยนตร์ และเสียง

**3. ออกแบบ (Design)** เป็นกลุ่มเครื่องมือที่เกี่ยวกับการออกแบบงานนำเสนอ เช่น การกำหนดขนาด และตำแหน่งในการจัดวางของหน้าสไลด์ การกำหนดและ ปรับเปลี่ยนรูปแบบสำเร็จรูปการกำหนดพื้นหลังให้กับสไลด์ เป็นต้น

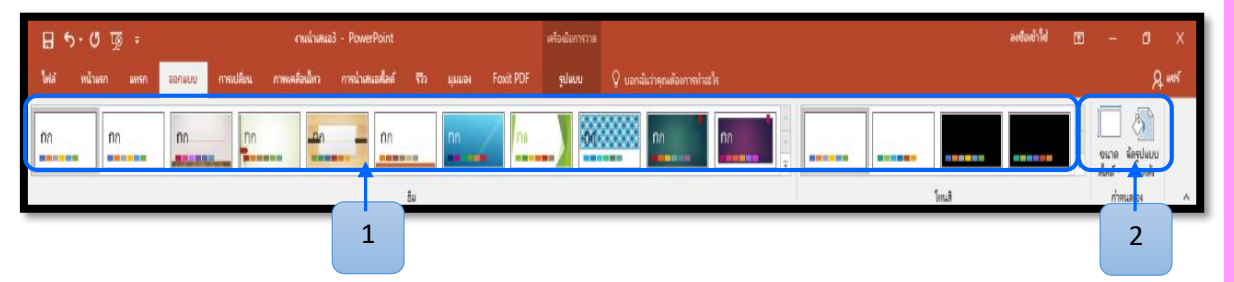

- 1. ชุดของลักษณะ สี และรูปแบบพื้นหลัง
- 3. จัดขนาดสไลด์ในการนำเสนอ เปลี่ยนสีของพื้นหลัง

**4. การเปลี่ยน (Transition)** ใช้กำหนดการเปลี่ยนหน้าสไลด์ในรูปแบบต่างๆ การใส่เสียงประกอบ และการกำหนดเวลาในการแสดงแต่ละสไลด์ เป็นต้น

28

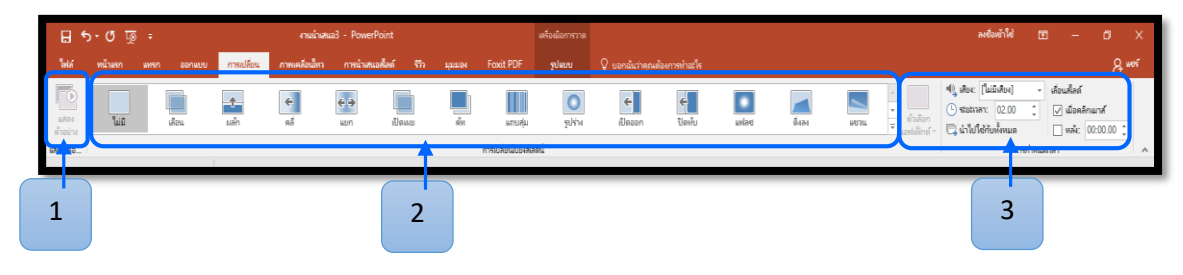

- 1. แสดงตัวอย่าง
- 2. กำหนดการเปลี่ยนลักษณะภาพนิ่ง
- 3. กำหนดเวลา เสียง ในการเปลี่ยนภาพนิ่ง

**5. ภาพเคลื่อนไหว (Animation**) ใช้กำหนดภาพเคลื่อนไหว และเอฟเฟ็กต์ของ วัตถุต่างๆ การกำหนด ความเร็วในการแสดงผลของวัตถุ เป็นต้น

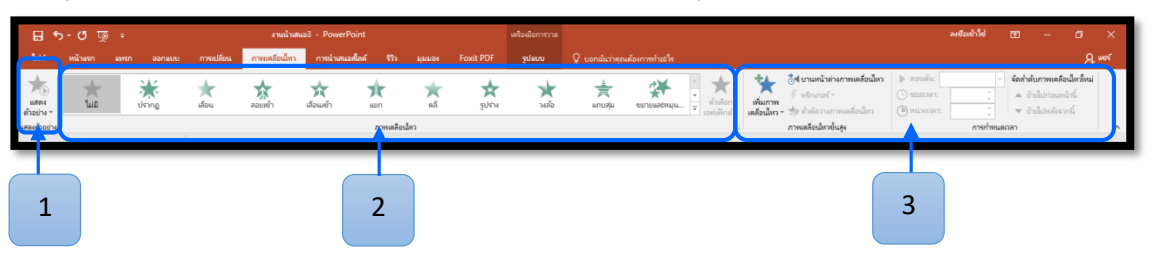

- 1. แสดงตัวอย่างวัตถุ
- 2. กำหนดการเคลื่อนไหวของวัตถุ
- 3. กำหนดเวลา เสียงการเคลื่อนไหวของวัตถุ

6. การนำเสนอสไลด์ (Slide Show) .ใช้จัดการเกี่ยวกับการแสดงสไลด์กำหนด รูปแบบการแสดงสไลด์ ซ่อนสไลด์ กำหนดความละเอียดของจอภาพ เป็นต้น

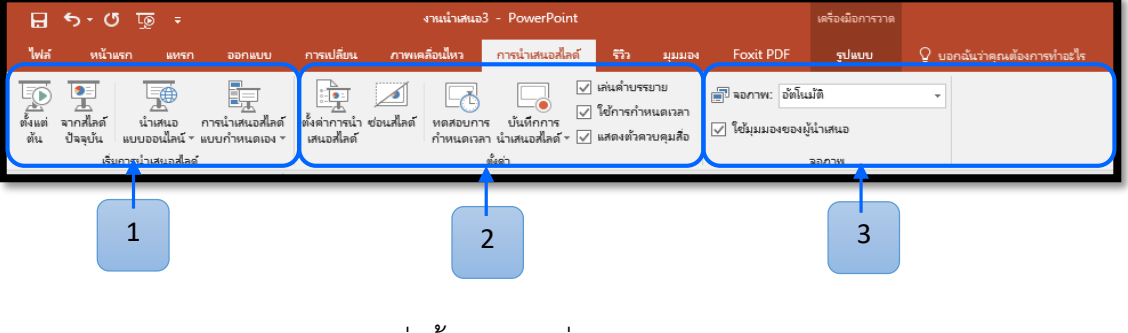

- 1. แสดงการนำเสนอภาพนิ่งตั้งแต่ภาพนิ่งแรก
- 2. เปลี่ยนค่าแสดงภาพนิ่ง เช่น ชนิดการนำเสนอ
- 3. กำหนดความละเอียดของหน้าที่จะนำเสนอ

7. รีวิว (Review) ใช้ตรวจสอบความถูกต้องของข้อมูล เช่น ตัวสะกด การเปลี่ยน ภาษา เป็นต้น

| H                  | <del>১</del> - ত   | দু হ                              |             |                                     | งานน้ำเสนอ3 - | PowerPoint                  |                           |             |                                                                          | เครื่องมือการวาด       |                   |                               |
|--------------------|--------------------|-----------------------------------|-------------|-------------------------------------|---------------|-----------------------------|---------------------------|-------------|--------------------------------------------------------------------------|------------------------|-------------------|-------------------------------|
| ไฟล์               | หน้าแรก            | แทรก ออ                           | กแบบ ก      | ารเปลี่ยน ภาพเค                     | ลื่อนไหว ก    | การนำเสนอสไลด์              | <del>53</del> 3           | ม่มมอง      | Foxit PDF                                                                | ຽປແບບ                  | 🖓 บอกส            | นั้นว่าคุณต้องการทำอะไร       |
| ABC<br>การ<br>สะกด | อรรกา ต<br>กิธาน ส | รวจสอบการช่วย<br>กำหรับการเข้าถึง | ыла лт<br>у | 字 🚺 🏹<br>ษา ข้อคิด ลเ<br>เห็นใหม่ 🏹 | ก่อน<br>หน้า  | ถ้ด แสดงข้อ<br>ไป คิดเห็น - | เปรียบ<br>เฟรียบ<br>เดียบ | กอหลูก<br>โ | <ul> <li>ไม่อนห</li> <li>ปฏิเหร</li> <li>ปฏิเหร</li> <li>บานห</li> </ul> | น้ำ<br>น้ำต่างการรีวิว | ຈຸບກາຣ<br>ຮົກ ໃຫ້ | 🖋 🌽<br>เการ ซ่อน<br>หมึก หมึก |
| การพิสุร           | งน์อักษร การข      | ช่วยสำหรับการเข้าถึง              | กาษา        |                                     | ข้อคิดเห็น    |                             |                           |             | เปรียบเทียบ                                                              |                        |                   | หมีก                          |
|                    | 1                  |                                   | 2           |                                     | 3             |                             |                           |             | 4                                                                        |                        |                   | 5                             |

- 1. ชุดการพิสูจน์อักษร
- 2. การแปลภาษาและเลือกภาษา
- 3. แสดงข้อคิดเห็นและคำอธิบาย สร้างข้อคิดเห็น
- 4. การเปรียบเทียบและผสานจากแฟ้มอื่นๆ
- 5. เพิ่มการวาดเส้นด้วยปากกาและปากกาเน้นข้อความ

8. มุมมอง (View) ใช้สำหรับการปรับเปลี่ยนมุมมองการทำงานต่างๆ ของสไลด์ สามารถสร้างบันทึกย่อเอกสารประกอบการบรรยาย เลือกให้ซ่อนหรือแสดงไม้บรรทัด และเส้นกริด เป็นต้น

30

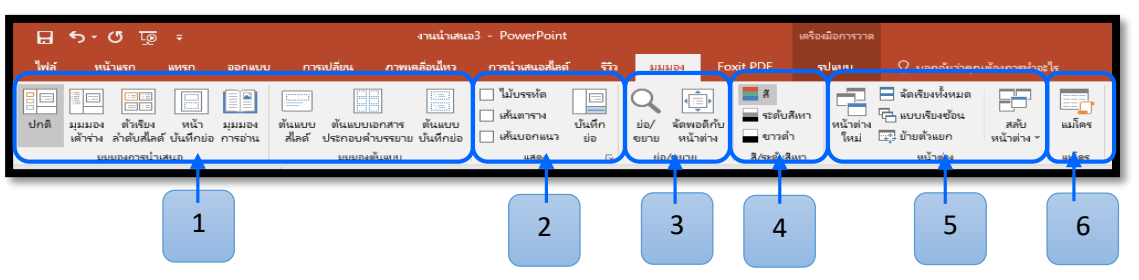

- 1. เป็นการแสดงมุมมองแบบต่าง ๆ
- 2. แสดงหรือซ่อนไม้บรรทัดและเส้นตาราง
- 3. ย่อขยายภาพนิ่ง หรือจัดภาพนิ่งให้พอดีกับหน้าต่าง
- 4. แสดงผลการนำเสนอภาพนิ่งเป็นแบบ 4 สี
- 5. เปิดหน้าต่างใหม่ที่มีมุมมองของเอกสาร
- 6. การใช้งานแมโคร

 9. Foxit PDF .ใช้สำหรับการบันทึกงานน้ำเสนอ เป็น PDF ในไฟล์ >บันทึก เป็น หรือคุณสามารถส่งงานน้ำเสนอของคุณเป็นไฟล์ PDF ไปยังไฟล์ >ส่งออก

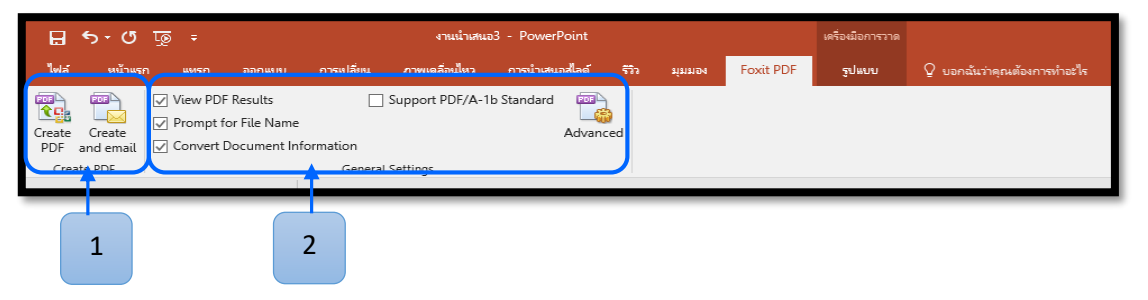

- 1. บันทึกเป็นไฟล์ PDF บันทึกเป็นไฟล์ PDF และส่งอีเมล์
- 2. แสดงตัวอย่างไฟล์ PDF

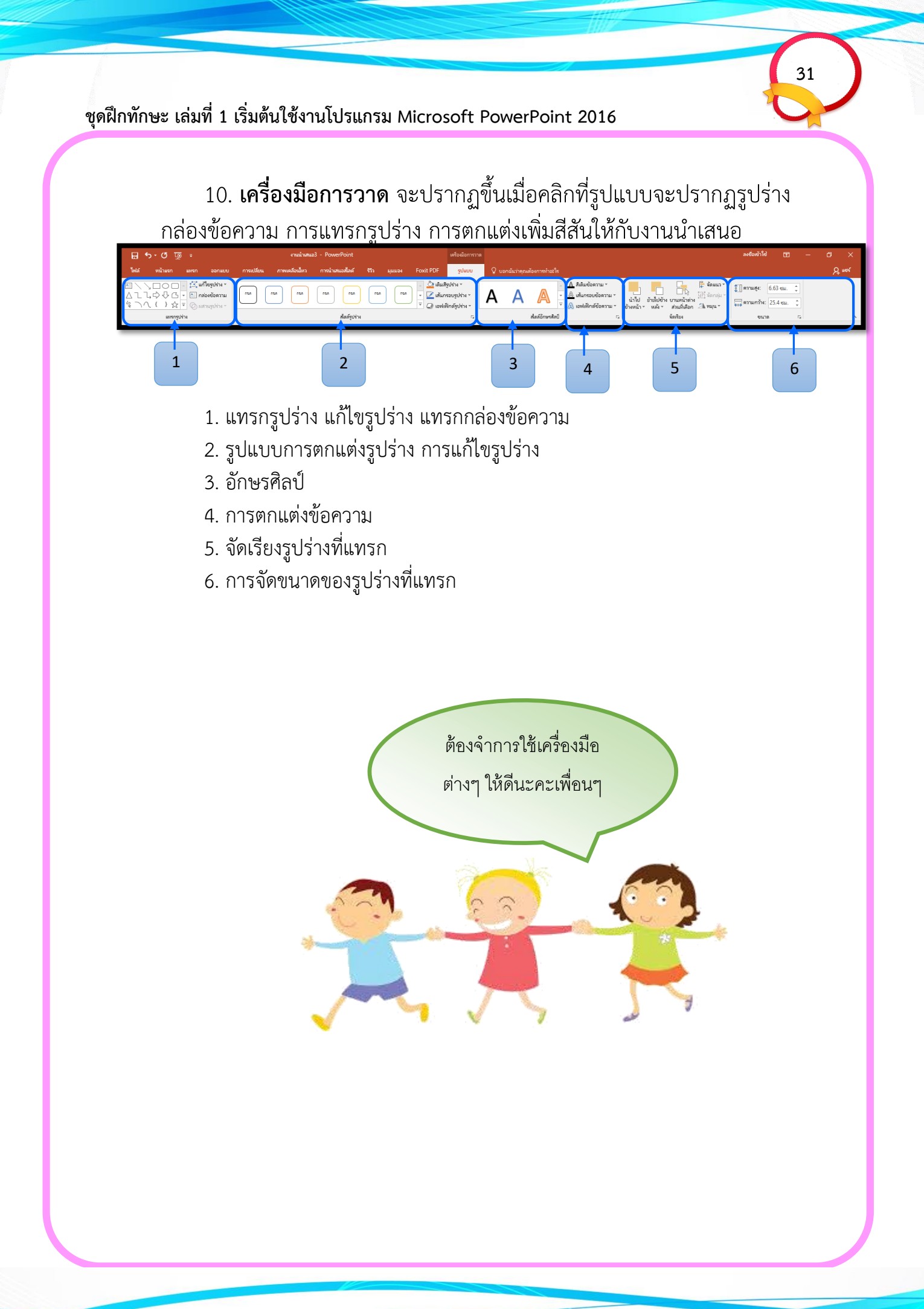

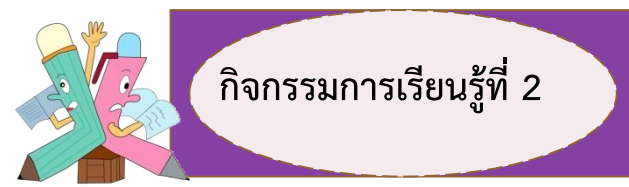

32

**คำชี้แจง ตอนที่ 1** ให้นักเรียนเข้าโปรแกรม Microsoft PowerPoint 2016 แล้วบอกชื่อ ส่วนประกอบของหน้าจอและหน้าที่ในการทำงานให้ถูกต้อง (5 คะแนน)

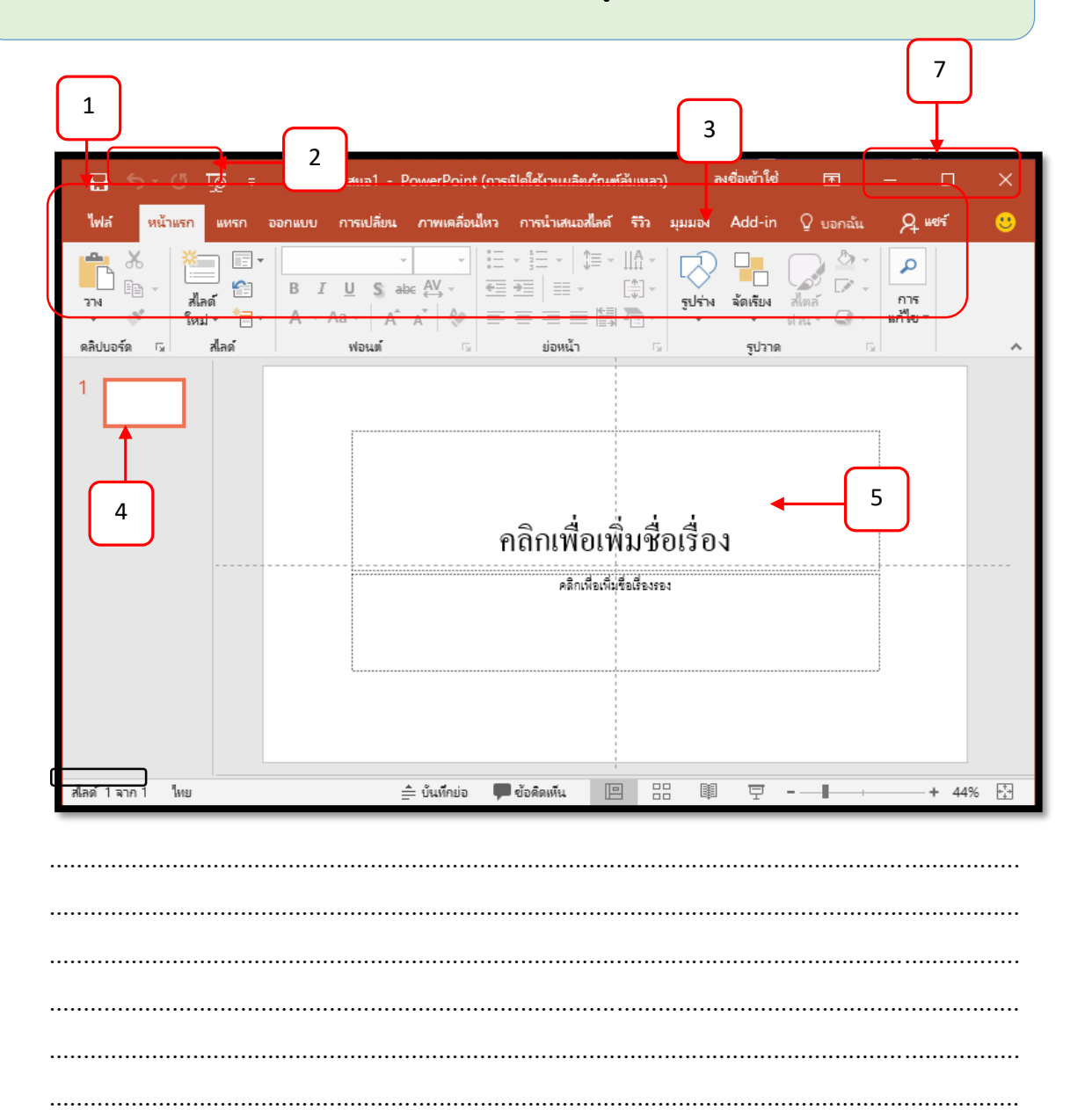

**คำชี้แจง ตอนที่** 2 ให้นักเรียนเขียนออกแบบขั้นตอนการนำเสนอผลงานในหัวข้อที่ตนเองสนใจ เป็นแผนภาพความคิด (5 คะแนน)

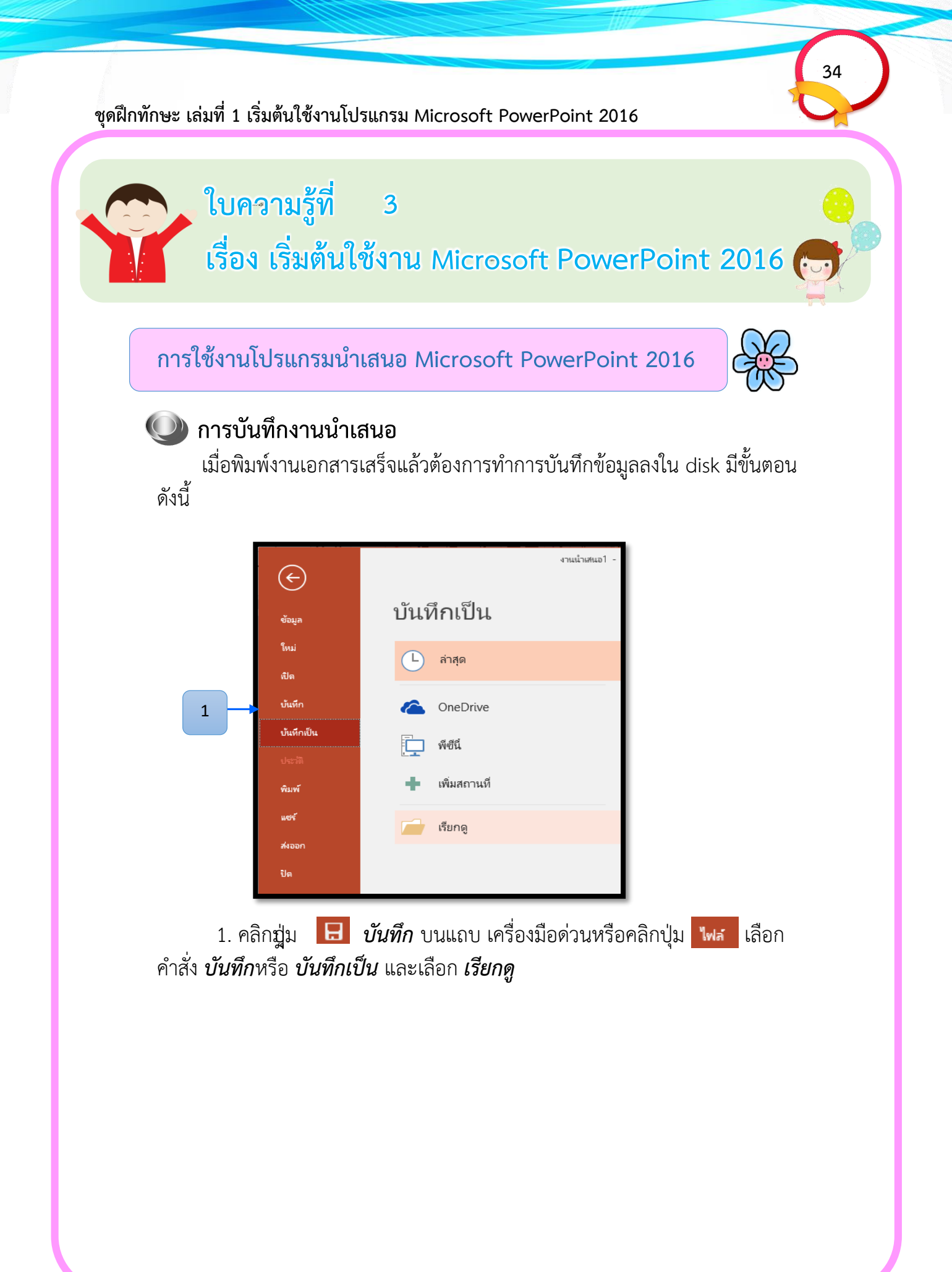

| ← → × ↑ 🗄 > 🕅                 | ปีเครื่องนี้ > เอกสาร > 🗸 🗸 | Ō   | ด้นหา เอกสาร    |              | Q |
|-------------------------------|-----------------------------|-----|-----------------|--------------|---|
| จัดระเบียบ ▼ โฟลเดอร์ให       | 19.                         |     |                 |              | ? |
| งานปบัณฑิต \land              | ชื่อ ^                      | วัย | เที่ปรับเปลี่ยน | ชนิด         |   |
| งานรร                         | Bluetooth Folder            | 1/  | /12/2560 14:37  | โฟลเดอร์แฟ้ม |   |
| งานโรงเรียน                   | Custom Office Templates     | 6/  | /12/2560 8:47   | โฟลเดอร์แฟ้ม |   |
| เพาเวอพอย2016                 | FIFA ONLINE3                | 9/  | /5/2560 22:18   | โฟลเดอร์แฟ้ม |   |
| Microsoft DowerD              | 💼 My Data Sources           | 12  | 2/9/2560 14:08  | โฟลเดอร์แฟ้ม |   |
| Microsoft PowerP              | My FlipBooks                | 21  | 1/8/2560 16:08  | โฟลเดอร์แฟ้ม |   |
| 🝊 OneDrive                    | The KMPlayer                | 2/  | /4/2560 14:37   | โฟลเดอร์แฟ้ม |   |
| 💻 พีซีเครื่องนี้              | เหมเพลต Office แบบกำหนดเอง  | 1/  | /6/2560 0:08    | โฟลเดอร์แฟ้ม |   |
|                               | 📙 ไฟล์ Outlook              | 25  | 5/1/2561 20:45  | ไฟลเดอร์แฟ้ม |   |
| 💣 เครือข่าย 🗸 🗸               | <                           |     |                 |              | > |
| ชื่อไฟล์: <mark>งานน</mark> ้ | าเสนอ1 <ว                   |     |                 |              | ~ |
| บันทึกเป็นชนิด: Powe          | rPoint Presentati           |     |                 |              | ~ |
| ນັກດາຮັບ: GR                  | ແລ້ວ: ເພີ່ມແຜ່              |     |                 |              |   |
| ผู้สุดภายส. 00                | 55VIT1. 5V12155VIT          |     |                 |              |   |
|                               |                             |     |                 |              |   |
| 🔺 ซ่อนโฟลเดอร์                | 3                           |     | 🔸 บันทึก        | ยกเลิก       |   |

35

 จะปรากฏไดอะล็อกบ็อกซ์ให้กำหนดรายละเอียด เลือกตำแหน่งไดร์ฟและ โฟลเดอร์ที่ต้องการเก็บข้อมูลที่ช่อง *ชื่อไฟล์* พิมพ์ชื่อไฟล์ จากตัวอย่างนี้ให้ชื่อว่า *งาน นำเสนอ 1*

คลิกปุ่ม บันทึก จะได้ไฟล์นามสกุล .pptx

# 🔍 การตั้งค่าหน้ากระดาษให้กับสไลด์

การตั้งค่าหน้ากระดาษให้กับสไลด์เพื่อการออกแบบนั้นสามารถทำได้ ดังนี้

36

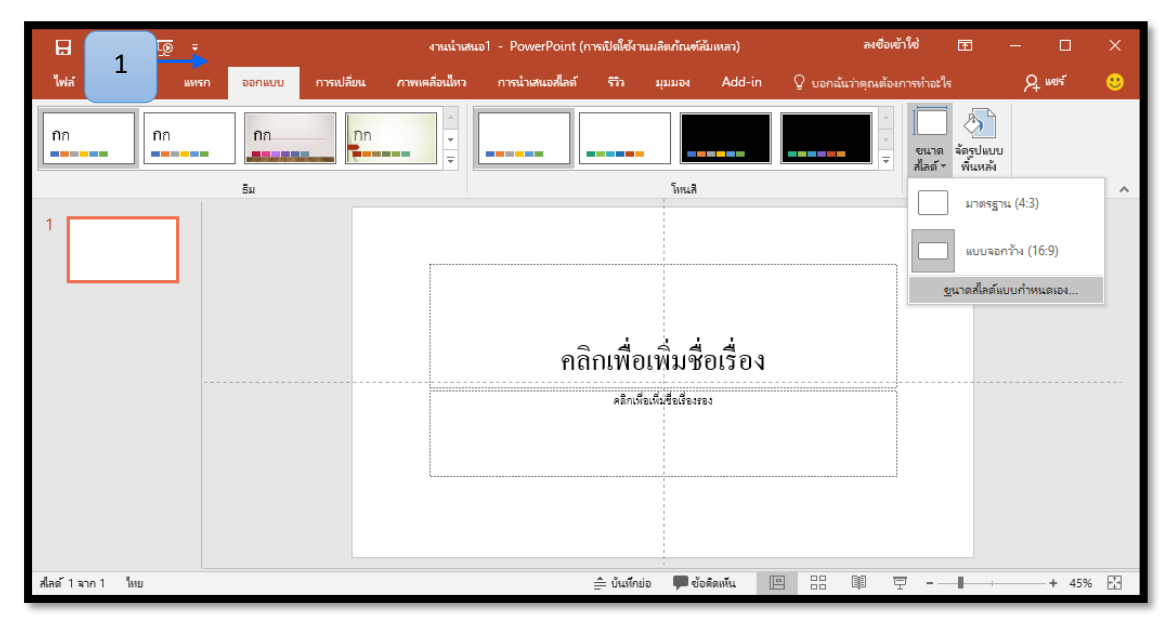

1. คลิกที่ริบบอน *ออกแบบ* จากนั้นเลือก *ขนาดสไลด์* และเลือก *ขนาดสไลด์แบบ* กำหนดเอง

| ขนาดของสไลด์                                                                | ? ×                                                                                                 |
|-----------------------------------------------------------------------------|----------------------------------------------------------------------------------------------------|
| ขนา <u>ด</u> สไลด์สำหรับ:<br><u>แบบจอกว้าง</u><br>ดวามฏว้าง:<br>33.867 ซม ๋ | การรางแนว<br>สไลด์                                                                                  |
| <u>ต</u> รามสูง:<br>19.05 ซม<br>หมายเ <u>ล</u> ชศ์ไลด์จาก:<br>1             | บันทึกข่อ เอกสารประกอบดำบรรขาย และเด้าร่าง<br>● แนว <u>ตั้ง</u><br>○ แนว <u>น</u> อน<br>ตกลง ยกเลิก |

2. จะมีหน้าต่างกำหนดค่าแสดงขึ้นมา

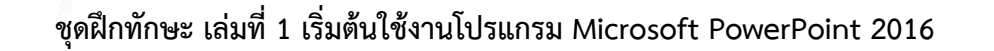

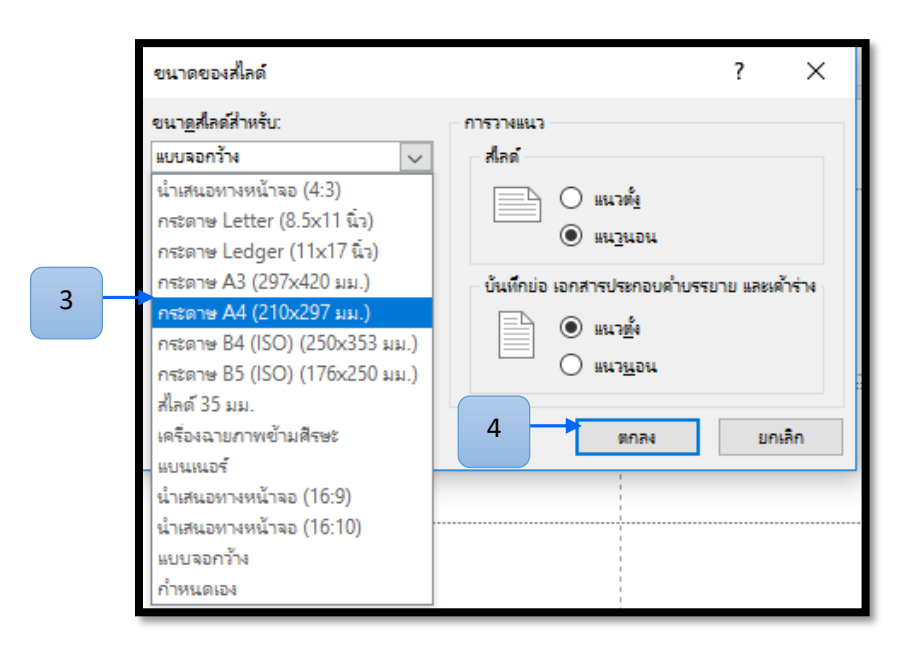

37

# 3. ในหน้าต่างที่ปรากฏขึ้นให้ทำการเลือกขนาดสไลด์ โดยคลิกที่ ขนาดสไลด์ สำหรับ ให้เลือกเป็น กระดาษ A4 จากนั้นกำหนดให้เป็นสไลด์ที่ การวางแนว 4. คลิก OK การตั้งค่าเสร็จเรียบร้อย

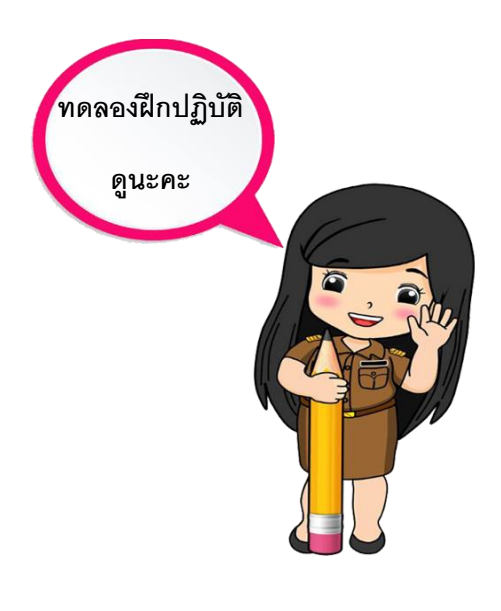

| <u></u> 5 · ( | ्<br>जुडू <del>र</del>                                                        |                                                                               |                                                                                                 | ง1 - PowerPoint (ก | ารเปิดใช้งานผลิตภัณฑ                 |
|---------------|-------------------------------------------------------------------------------|-------------------------------------------------------------------------------|-------------------------------------------------------------------------------------------------|--------------------|--------------------------------------|
| 1 🗾 หน้       | าแรก แทรก จ                                                                   | ออกแบบ การเปลี่ย                                                              | หน ภาพเคลื่อนไหว                                                                                | การนำเสนอสไลด์     | รีวิว มุมมอง                         |
| 2             | สไลด์<br>ใหม่ - * ส่วน -                                                      | B I U S                                                                       | → A <sup>*</sup> A <sup>*</sup> → A <sup>*</sup> A <sup>*</sup> → A <sup>*</sup> A <sup>*</sup> |                    | ≝ ≥≡ \$= - <sup>  </sup> A<br>©<br>■ |
| ดลิปบอร์ด 🗔   | ริมของ Office                                                                 |                                                                               |                                                                                                 | 15 <b>s</b>        | ้อหน้า                               |
| 1             | สไลด์ซือเรือง<br>สไลด์ซือเรือง<br>เนื่อหา 2 ส่วน                              | ชื่อเรื่องและเนื้อหา<br>ชื่อเรื่องและเนื้อหา<br>เอเรล เอเรล<br>การเปรียบเพียบ | ส่วนหัวของส่วน<br>ส่วนหัวของส่วน<br>เฉพาะชื่อเรือง                                              | <u>3</u><br>คลิ    | กเพื่อเพิ่มา์                        |
|               | ว่างเปล่า<br>เ*ื <u>่⊟ ท</u> ำซ่ำสไลด์ทีเลือก<br>Г สไลด์จากเ <u>ค้</u> าร่าง. | เนื้อหาพร้อมค่าอธิบาย<br>กาพ<br>กาพ                                           | รุปภาพพร้อม<br>ด้าอธิบายภาพ                                                                     |                    | HULLH BLH 2 91 91                    |
| สไลด์ 1 จาก 1 | 📋 <u>น</u> ่าสไลด์มาใช้ให                                                     | ы                                                                             |                                                                                                 |                    | 🚖 บันเท็กย่อ 🔎 จ                     |

# 1. คลิกที่เมนู **หน้าแรก**

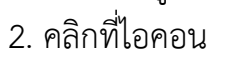

3. คลิกเลือกรูปแบบที่ต้องการจากตัวอย่างที่ปรากฏในกรอบ สีเทา

# 🕐 การแทรกสไลด์ลงบนงานนำเสนอ

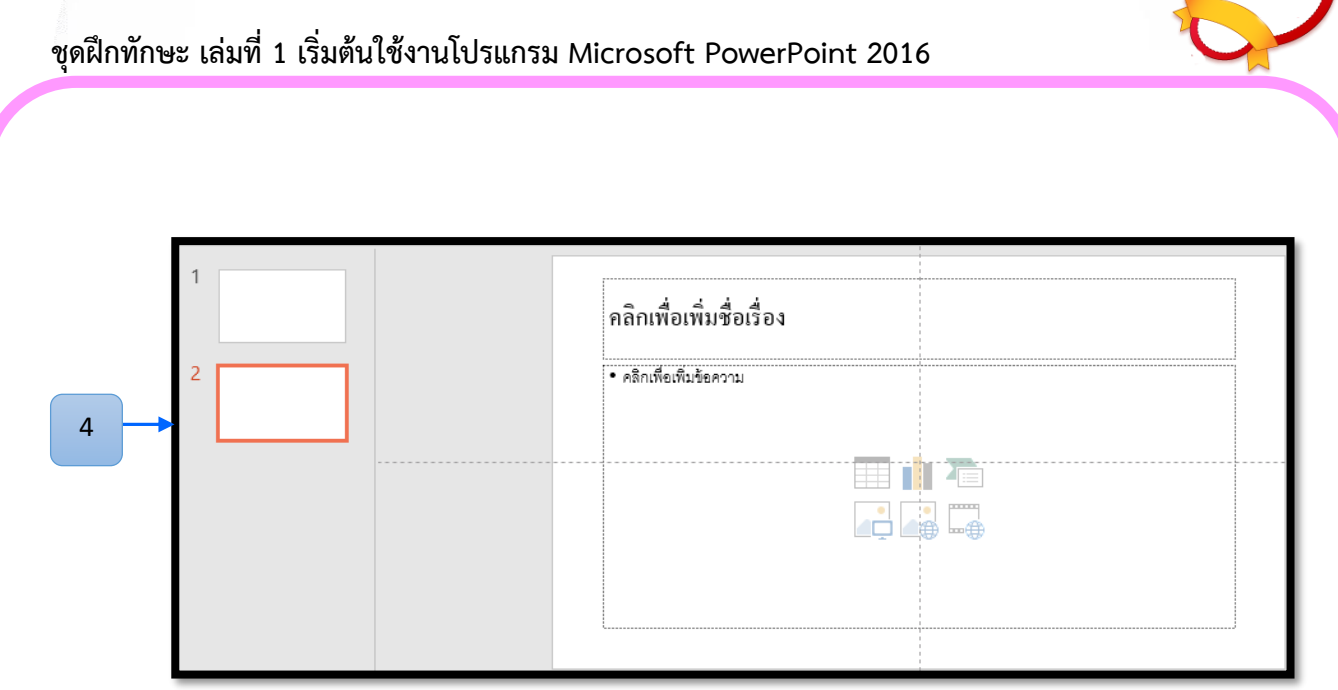

4. ตัวอย่างเช่น เลือกที่ *ชื่อเรื่องและเนื้อหา* ก็จะได้รูปแบบตามรูป

39

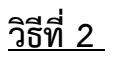

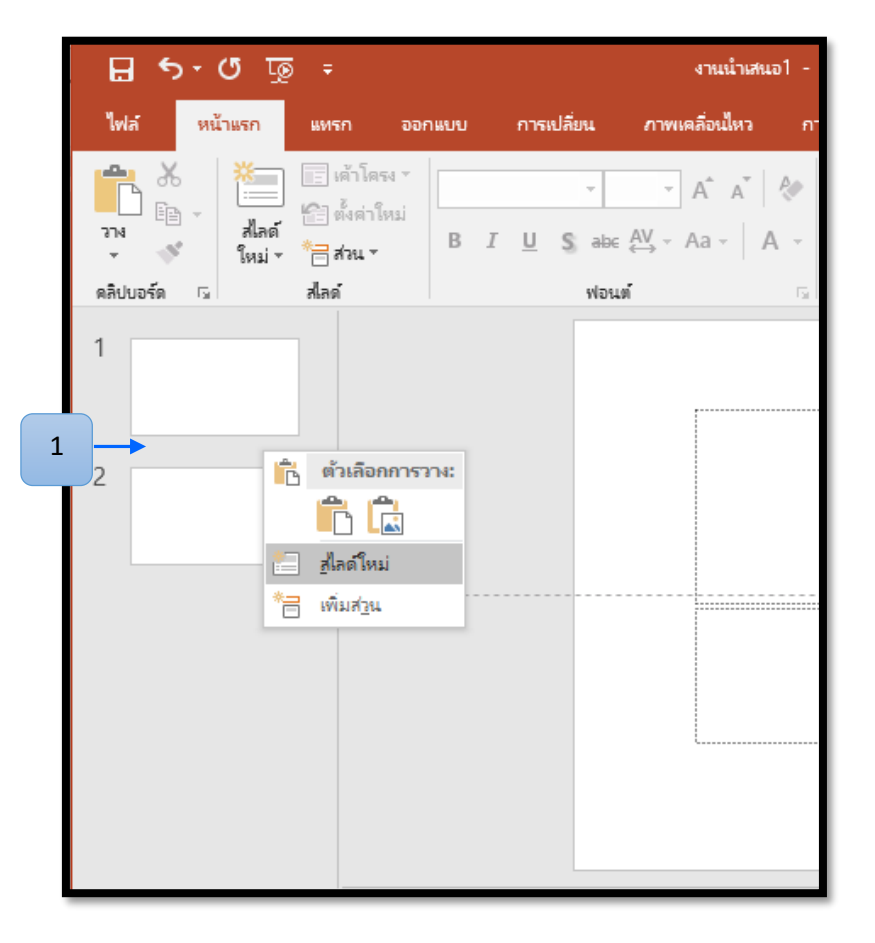

คลิกขวาที่ว่างระหว่างสไลด์ แล้วเลือก สไลด์ใหม่

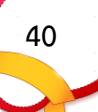

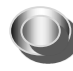

# 🕨 การลบสไลด์ในงานนำเสนอ

|   | E S                               | অূত-                                                                                                    |                                                                                                    |             |      |                         | งานน้ำเสนอ               | 01 - Po  |
|---|-----------------------------------|----------------------------------------------------------------------------------------------------|----------------------------------------------------------------------------------------------------|-------------|------|-------------------------|--------------------------|----------|
|   | 1                                 | หน้าแรก                                                                                                    | แทรก                                                                                                    | ออกแบบ      | การแ | ไลี่ยน                  | ภาพเคลื่อนไหว            | การนั    |
|   | ราง<br>จาง<br>จางจัง<br>คลิปมอร์ด | * สไลด์<br>ใหม่ *                                                                                                    | <ul> <li>         เค้าโคร     </li> <li>         ถึงด่าให     </li> <li>         ส่วน ▼     </li> <li>         ส่อด     </li> </ul> | м т<br>иы́В | ΙU   | ิ →<br>S abe ;<br>ฟอนต์ | → Aˆ Aັ A<br>AV → Aa → A |          |
|   | 1                                 |                                                                                                    |                                                                                                    |             |      |                         | คลิกเพื่อเพิ่            | มชื่อเรื |
| 2 | -2                                | <mark>ม</mark> ัด<br>≟ฏิดัดลอ<br>— ิัััััััััััััััััััััััััั                                                                                                    | <u>ก</u><br>อกการวาง:                                                                                                    |             |      |                         | • คลิกเพื่อเพิ่มข้อ      | งความ    |
|   | 3                                 | <ul> <li>สไลด์โ</li> <li>ท<u>่าซ่า</u></li> <li>พ<u>่าซ่า</u></li> <li>พ<u>า</u>นสไส</li> <li>พ<sub>1</sub>มสา</li> </ul>                                                                                                    | Las<br>ใหม่<br>ศไลด์<br><u>ว</u> น                                                                                                  |             |      |                         |                          |          |
|   |                                   | โดง ประการ์ เประการ์ เประการ์<br>เประการ์ เประการ์ เประการ์ เประการ์ เประการ์ เประการ์ เประการ์ เประการ์ เประการ์ เประการ์ เประการ์ เประการ์      เราะ เประการ์ เประการ์ เประการ์ เประการ์ เประการ์ เประการ์ เประการ์ เประการ์ เประการ์ เประการ์ เประการ์ เประการ์ เประการ์ เประการ์      เราะ เประการ์ เประการ์ เประการ์ เประการ์ เประการ์ เประการ์ เประการ์ เประการ์ เประการ์ เประการ์ เประการ์ เประการ์ เประการ์ เประการ์ เประการ์      เราะ เประการ์ เประการ์ เประการ์ เประการ์ เประการ์ เประการ์ เประการ์ เประการ์ เประการ์ เประการ์<br>เประการ์ เประการ์ เประการ์ เประการ์ เประการ์ เประการ์ เประการ์ เประการ์ เประการ์ เประการ์ เประการ์ เประการ์      เราะ เประการ์ เประการ์ เประการ์ เประการ์ เประการ์ เประการ์ เประการ์ เประการ์ เประการ์ เประการ์ เประการ์ เประการ์ เประการ์ เประการ์ เประการ์ เประการ์ เประการ์ เประการ์ เประการ์ เประการ<br>เประการ์ เประการ์ เประการ์ เประการ์ เประการ์ เประการ์ เประการ์ เประการ์ เประการ์ เประการ์ เประการ์ เประการ์ เประการ์ เประการ์ เประการ์ เประการ์ เประการ์ เประการ<br>เราะ เประการ์ เประการ์ เประการ์ เประการ์ เประการ์ เประการ์ เประการ์ เประการ์ เประการ์ เประการ์ เประการ์ เประการ์ เประการ์ เประการ<br>เราะ เประการ์ เประการ์ เประการ์ เประการ์ เประการ์ เประการ์ เประการ์ เประการ์ เประการ์ เประการ์ เประการ์ เประการ์ เประการ์ เประการ์ เประการ์ เประการ์ เประการ์ เประการ์ เประการ์ เประการ์ เประการ์ เประการ์ เประการ์ เประการ์ เประการ | <b>เสสไลด์</b><br>โปรแกรมอับ                                                                                                    | ]เดต ▶      |      |                         |                          |          |

# <u>วิธีที่ 1</u>

- 1. คลิกที่เมนู หน้าแรก (Home)
- 2. คลิกเลือกสไลด์ที่ต้องการลบ
- 3. คลิกขวาเลือกปุ่ม ลบสไลด์ (Delete Slide)

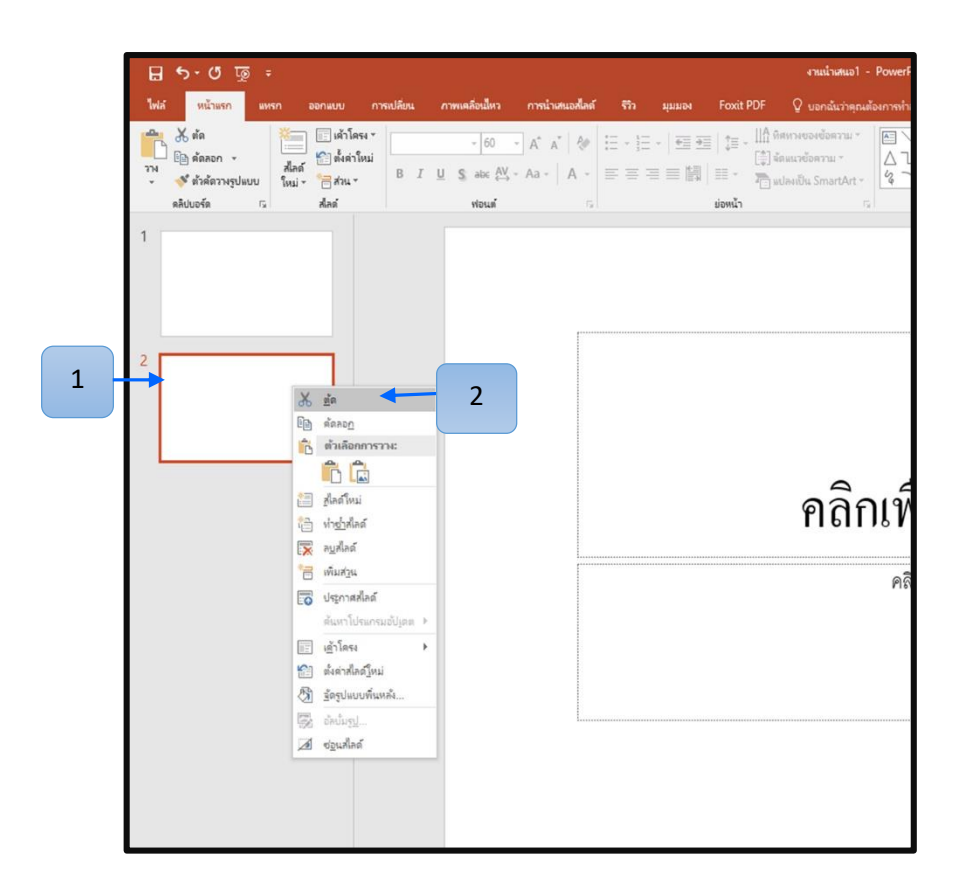

41

# <u>วิธีที่ 2</u>

- 1. คลิกขวาที่สไลด์ที่ต้องการลบ
- 2.เลือกเมนู คำสั่งตัด

🔍 การสร้างงานนำเสนอใหม่จากเท็มเพลต

การสร้างงานนำเสนอใหม่จากเท็มเพลตเป็นการสร้างงาน Presentation ที่มี พื้นสไลด์สวยงานให้เลือกใช้ มีขั้นตอน ดังนี้ 42

|   | 0           | งานน่าเสนอ1 - PowerPoint (การณิดได้งานแลดเก้ณฑ์ดัมเหลา) ลงซือเข้าใช้         | ? — | × |
|---|-------------|------------------------------------------------------------------------------|-----|---|
|   | G           | 9                                                                            |     |   |
| 1 | ซ้อมูล      | ใหม่                                                                         |     |   |
|   | ใหม่        |                                                                              |     |   |
|   | ฟิต         | ארואיטטאבנהשתיידוו אאיז                                                      |     |   |
|   | บันทึก      | การศัมหาที่แนะนำ: งานนำเสนอ ธุรกิจ การอีกษา อุตสาหกรรม อิม ส่วนบุคคล แมนภูมิ |     | _ |
|   | บันทึกเป็น  |                                                                              |     |   |
|   | 2           | -                                                                            |     |   |
|   | พิมา        | เส้นบาง                                                                      |     |   |
|   | แซร์        |                                                                              |     |   |
|   | สงออก       | אוועטכא עראיין די איעארא                                                     |     |   |
|   | ปิด         | uiseža                                                                       |     |   |
|   | บ้ญชีผู้ใช้ | 2985                                                                         |     | - |
|   | ด้วาติสาย   |                                                                              |     | - |

โดยเริ่มจากคลิกปุ่ม โฟมี เลือกคำสั่ง ใหม่ จะปรากฏไดอะล็อกบ็อกซ์ ส่วน
 ของ Template เลือกรูปแบบที่ต้องการ
 พัฒนา

2. ตัวอย่างเลือก *เส้นบาง* 

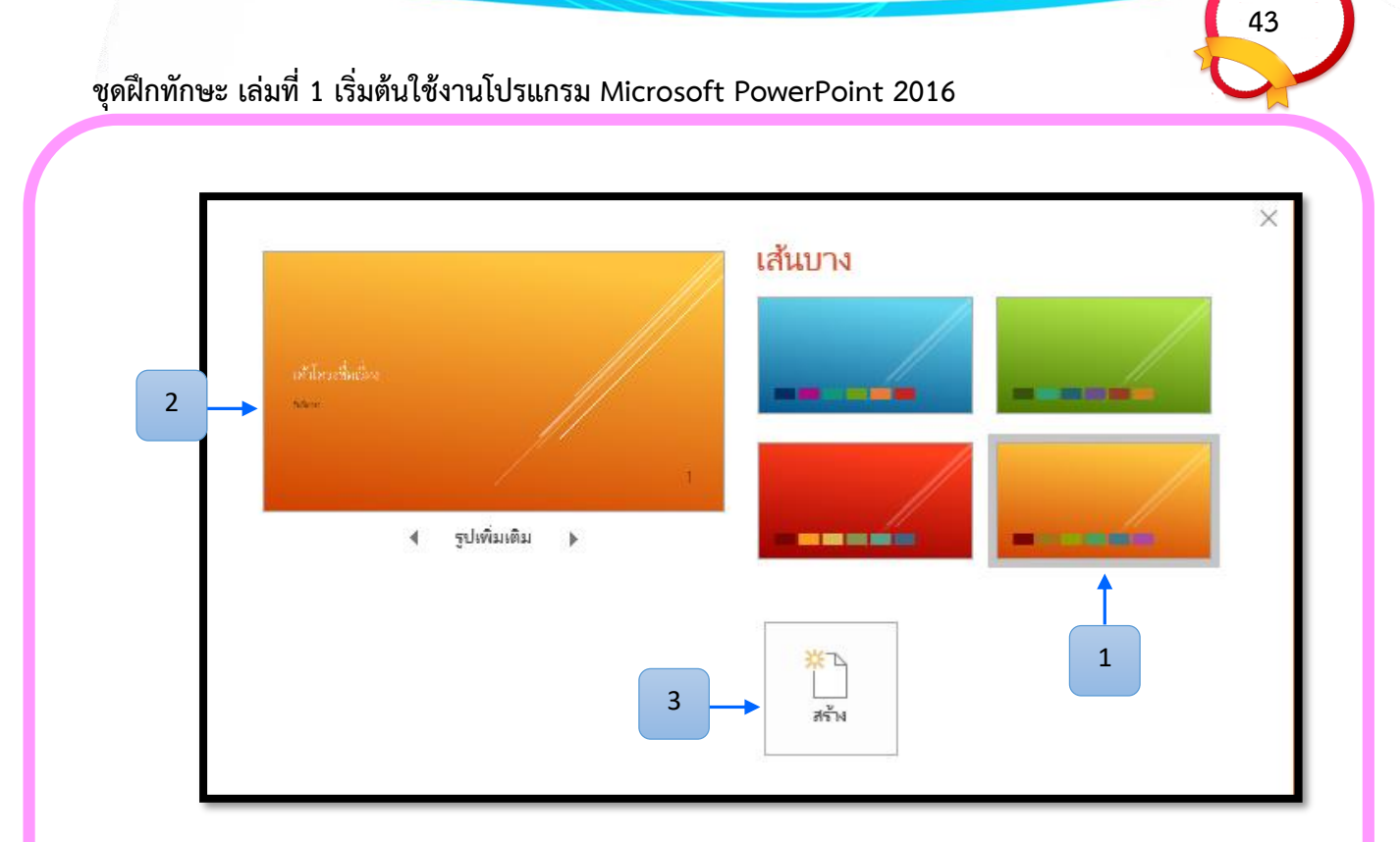

- 1. เลือกสีตามแบบที่ต้องการ
- 2. ตัวอย่างด้านซ้าย
- 3. คลิกปุ่ม **สร้าง**

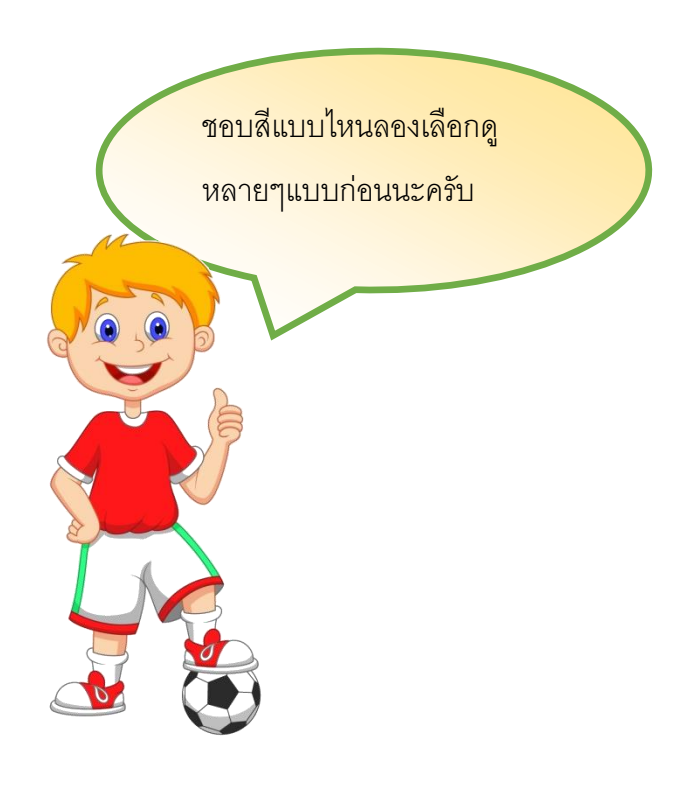

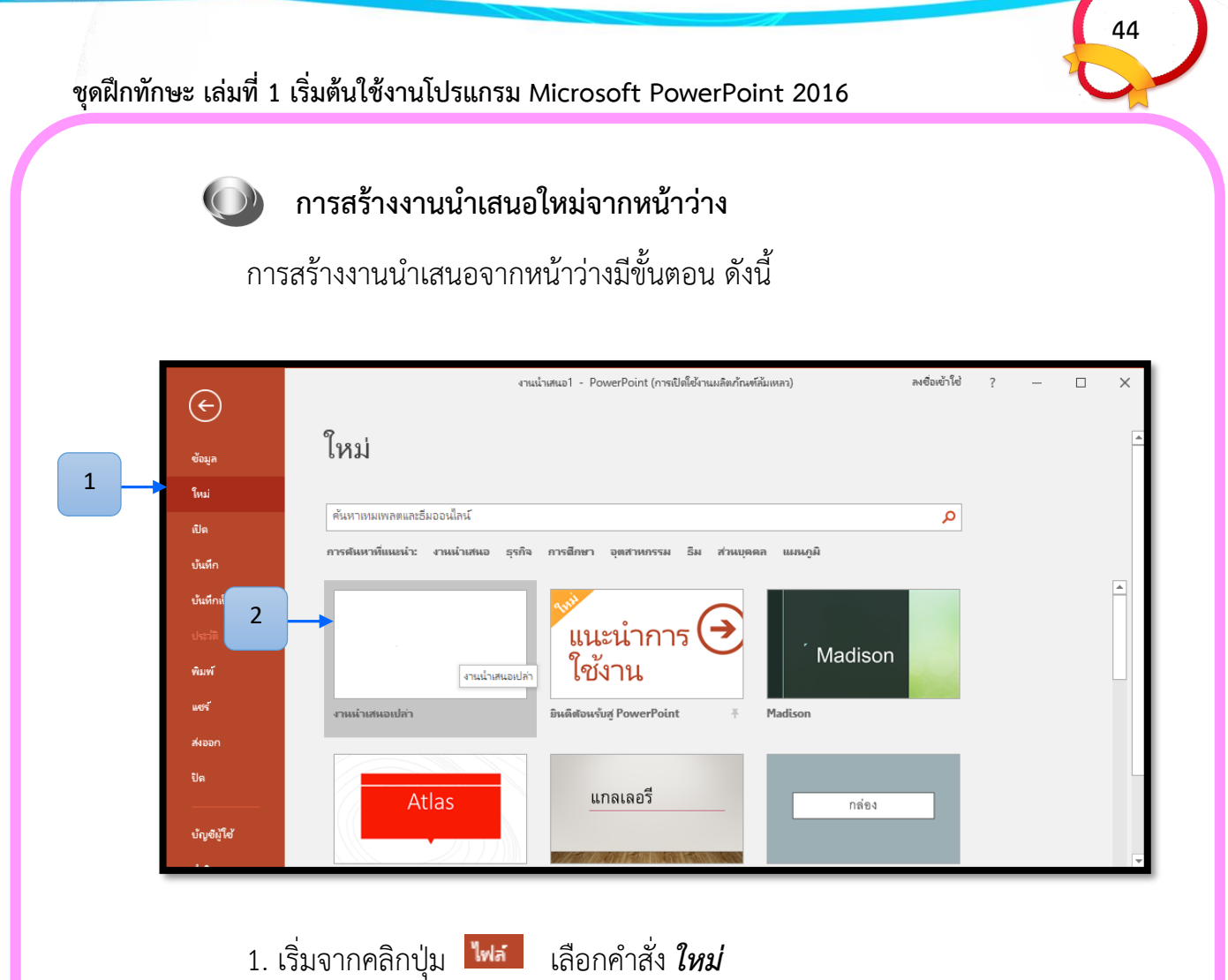

2. เลือก **งานนำเสนอเปล่า** 

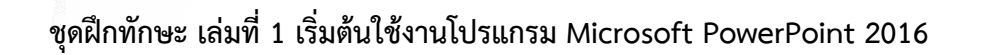

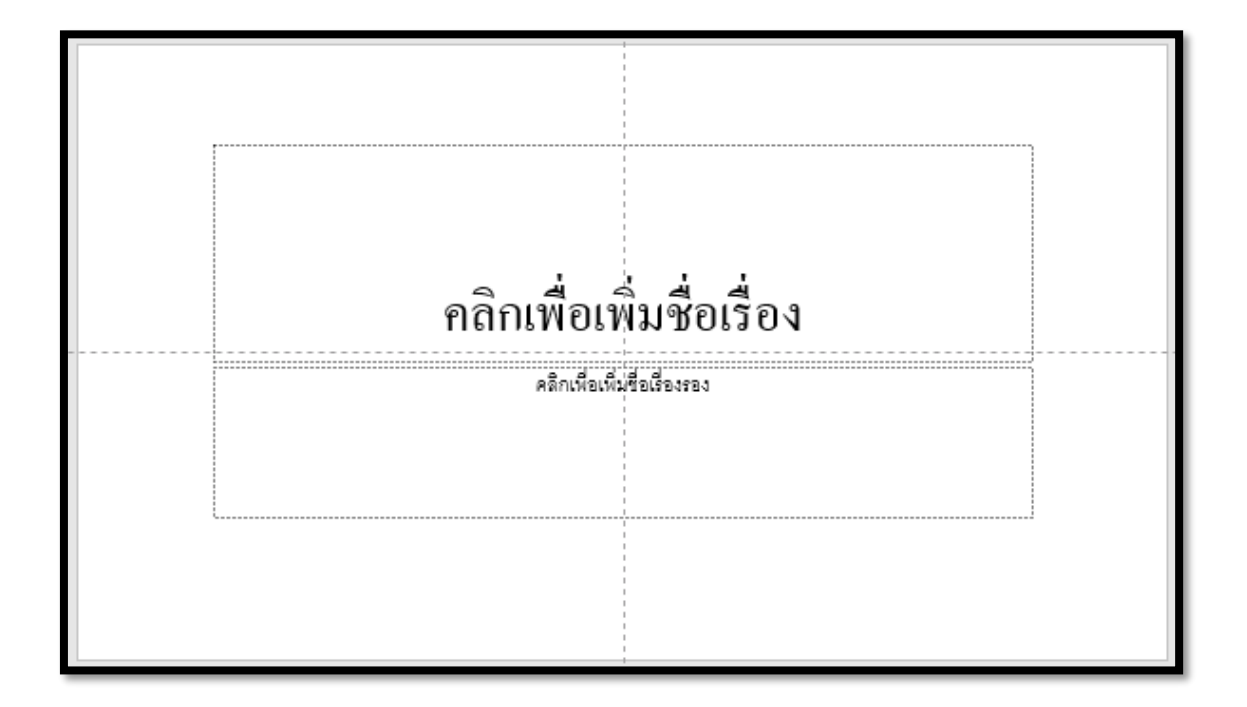

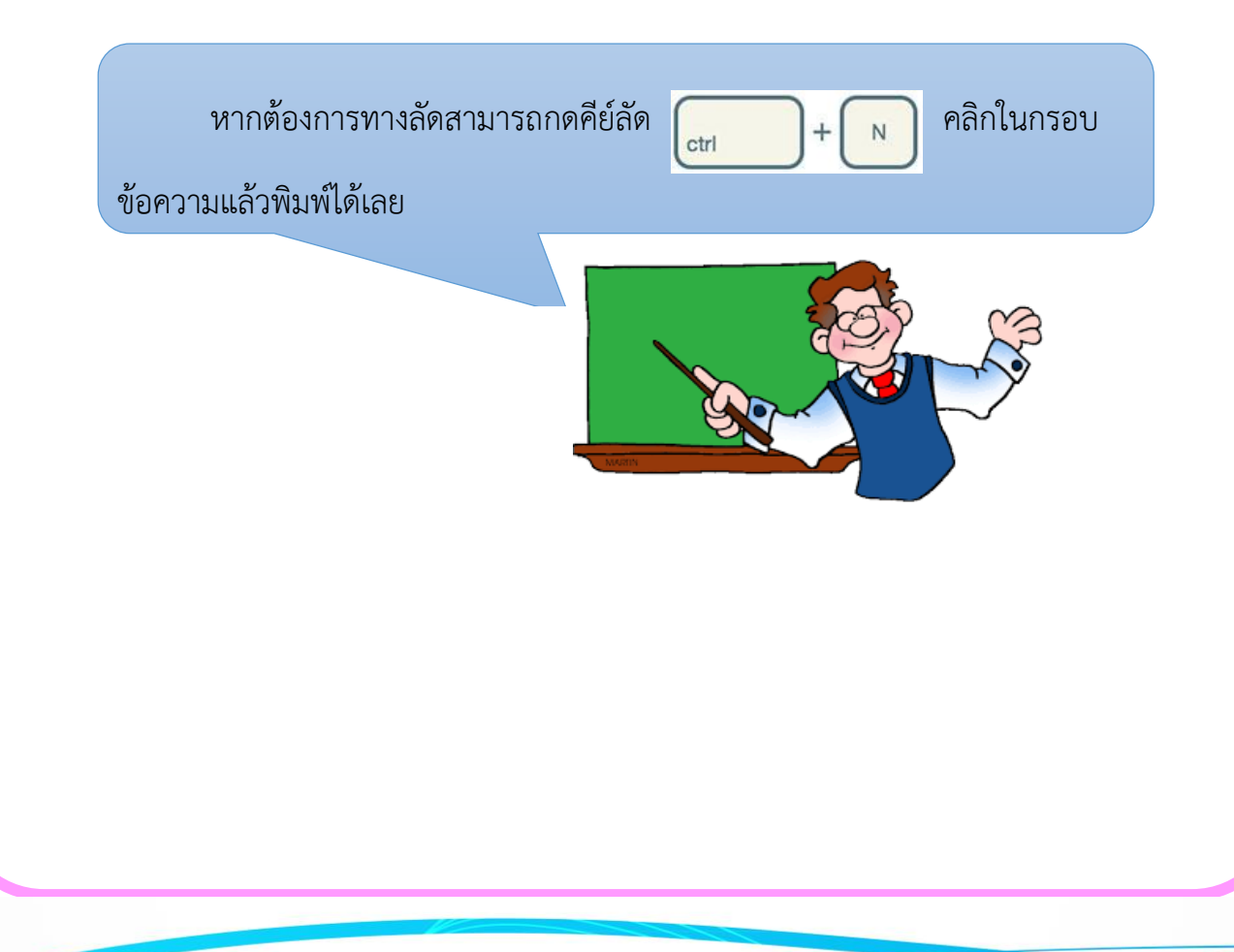

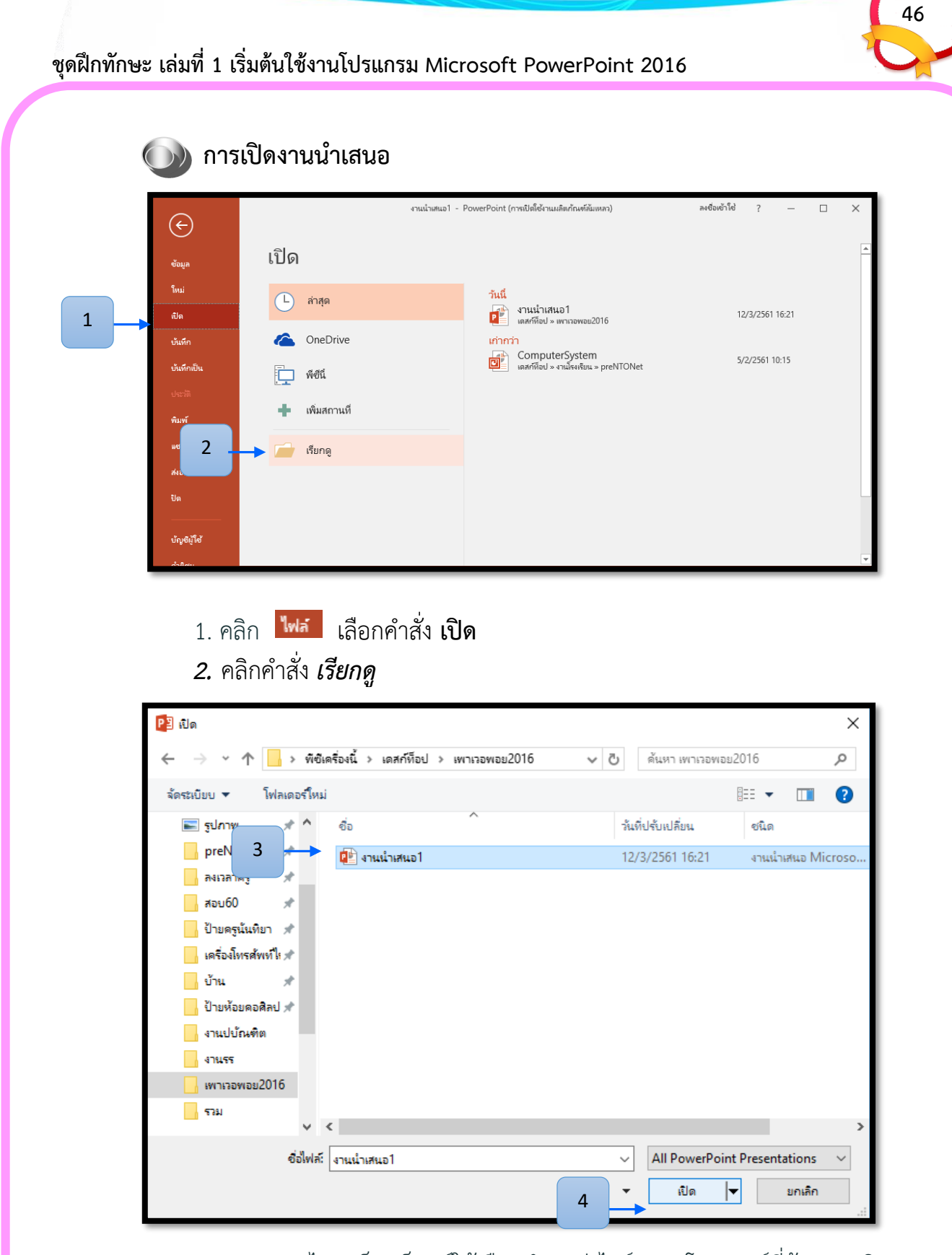

 จะปรากฏไดอะล็อกบ็อกซ์ให้เลือกตำแหน่งไดร์ฟและโฟลเดอร์ที่ต้องการเปิด งานนำเสนอข้อมูล จากตัวอย่างเลือกแฟ้มชื่อว่า งานนำเสนอ 1

4. แล้วคลิกปุ่ม *เปิด* 

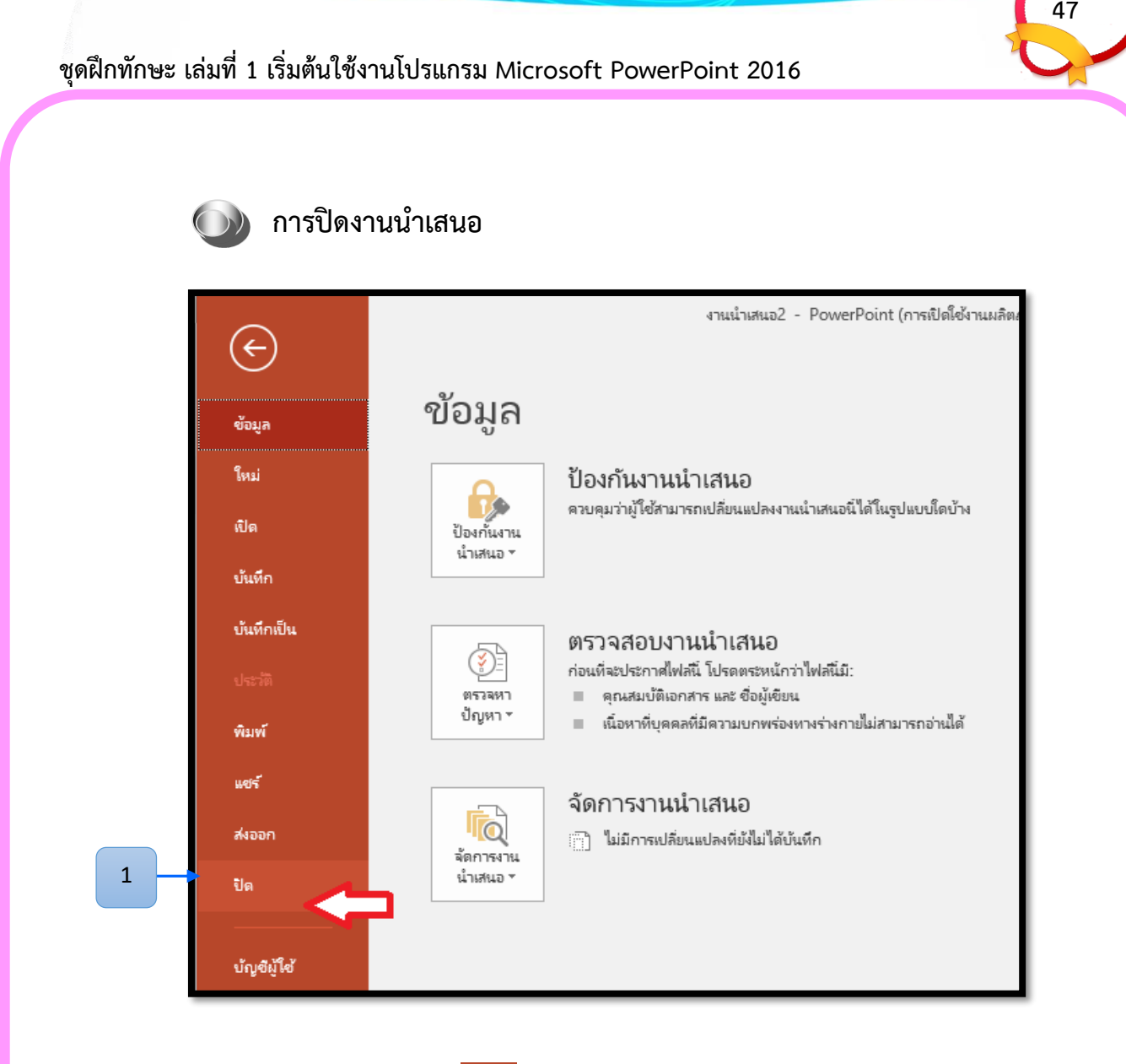

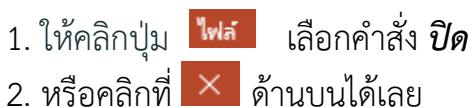

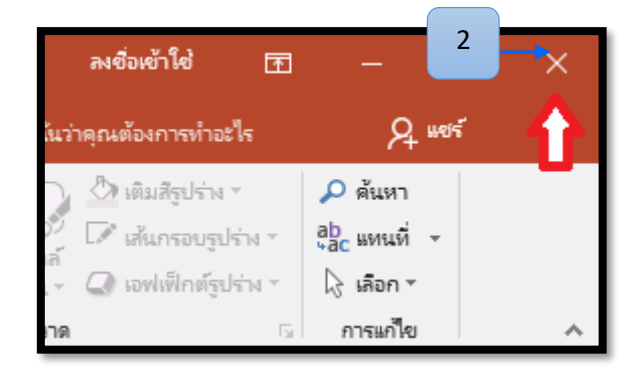

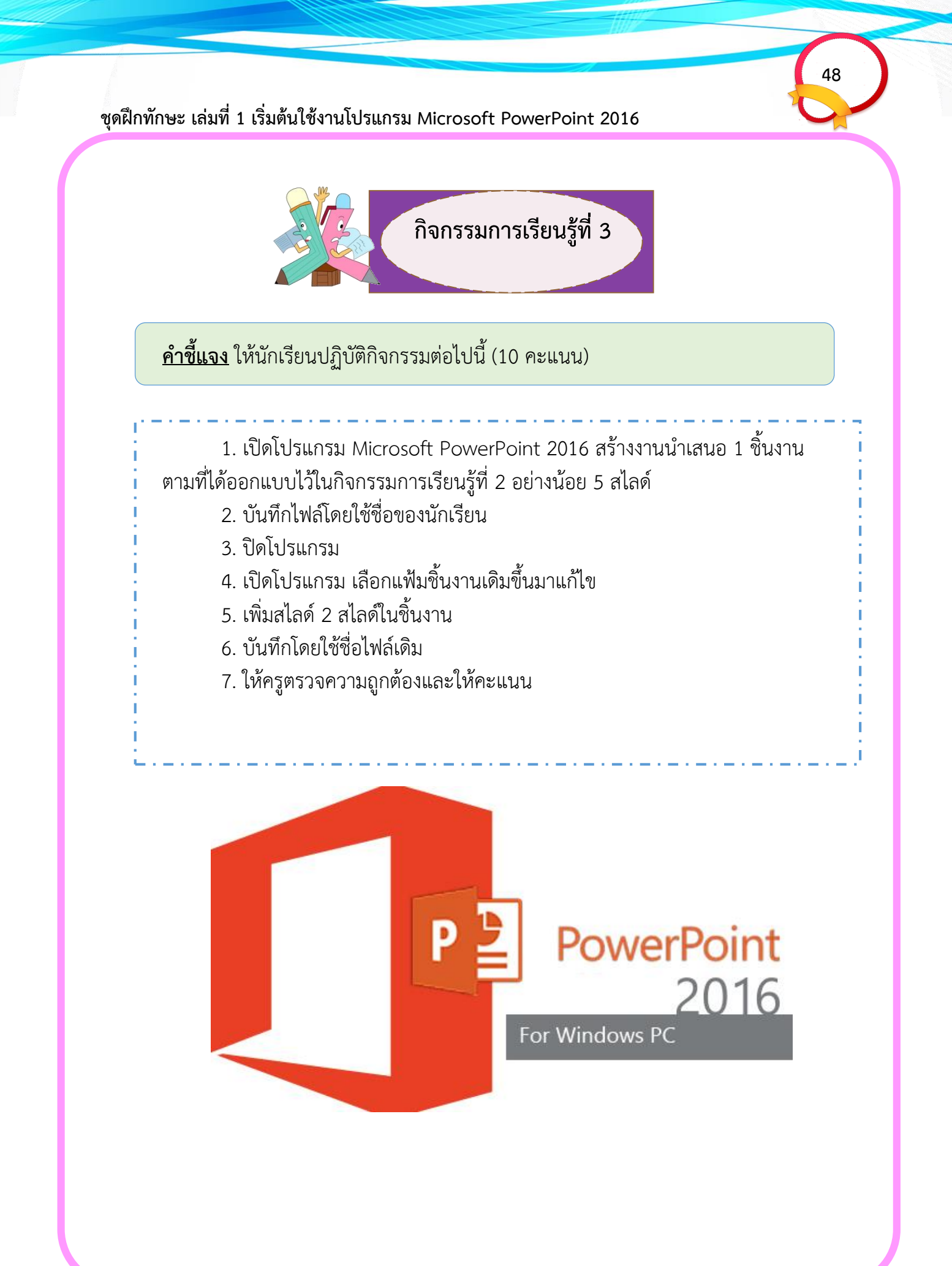

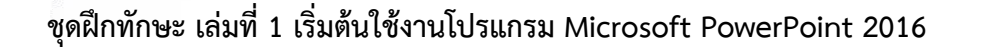

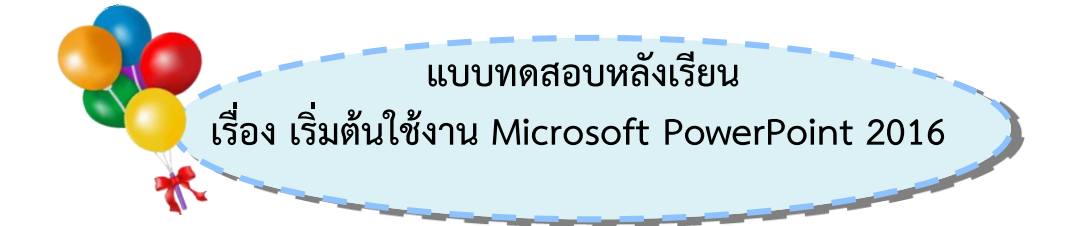

<u>คำชี้แจง</u> ให้นักเรียนเลือกคำตอบที่ถูกที่สุดเพียงคำตอบเดียวและทำเครื่องหมาย กากบาท (×) ลงในกระดาษคำตอบ (10 คะแนน)

- 1. โปรแกรม Microsoft PowerPoint 2016 มีประโยชน์อย่างไร
  - ก. ใช้ในการคำนวณ
  - ข. ใช้นำเสนอข้อมูล
  - ค. ใช้ในการวาดภาพ
  - ง. ใช้ในการประมวลคำ
- 2. คุณสมบัติของโปรแกรม Microsoft PowerPoint 2016 คือข้อใด
  - ก. ตกแต่งงานนำเสนอได้สวยงามและง่ายต่อการใช้งาน
  - ข. แทรกเสียงและภาพยนตร์ในงานนำเสนอได้
  - ค. นำเสนอภาพนิ่งและภาพเคลื่อนไหวได้
  - ง. ถูกทุกข้อ
- 3. ขั้นตอนแรกในการเริ่มต้นใช้งานโปรแกรม Microsoft PowerPoint 2016 คือข้อใด
  - ก. คลิกปุ่ม 💷
  - ข. คลิกปุ่ม 📝
  - ค. คลิกปุ่ม 🕀

  - ง. คลิกปุ่ม 同

50

- 4. ปุ่มควบคุม 📕 ใช้ทำสิ่งใด
  - ก. ปิดโปรแกรม
  - ข. ย่อหน้าต่างโปรแกรม
  - ค. พับหน้าต่างโปรแกรม
  - ง. ขยายหน้าต่างโปรแกรม

#### 5. เครื่องมือที่ใช้ในการเพิ่มสไลด์ อยู่ในริบบอนใด

- ก. มุมมอง
- ข. ออกแบบ
- ค. หน้าแรก
- ง. ภาพเคลื่อนไหว

#### 6. คำสั่งเปิดไฟล์ สร้างไฟล์ใหม่หรือบันทึกไฟล์อยู่ในส่วนใดของโปรแกรม

- ก. ปุ่มไฟล์
- ข. ปุ่มควบคุม
- ค. แถบริบบอน
- ง. หน้าต่างสำหรับบันทึกย่อ

# 7. ขั้นตอนแรกของการเตรียมงานนำเสนอ คือข้อใด

- ก. กำหนดจุดประสงค์
- ข. ทบทวนเนื้อหา
- ค. เตรียมข้อมูล
- ง. นำเสนอ

# 8. ถ้าต้องการบันทึกแฟ้มเป็นชื่อใหม่เลือกที่คำสั่งใด

- ก. เปิด
- ข. พิมพ์
- ค. บันทึก
- ง. บันทึกเป็น

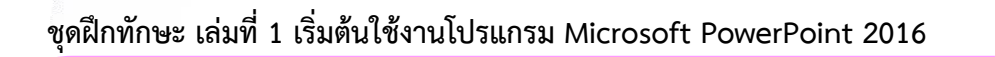

51

- 9. ข้อใดคือลักษณะของการสร้างงานนำเสนอจากเท็มเพลต
  - ก. สร้างงานด้วยตนเองทั้งหมด
  - ข. สร้างงานนำเสนอที่เร็วที่สุด
  - ค. ทุกภาพนิ่งจะมีลักษณะเหมือนกัน
  - ง. ถูกทุกข้อ

# 10. การออกจากโปรแกรม คลิกที่ปุ่มใด

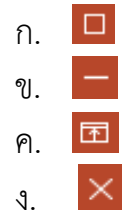

กระดาษคำตอบแบบทดสอบหลังเรียน เรื่อง เริ่มต้นใช้งานโปรแกรม Microsoft PowerPoint 2016 52

ชื่อ.....เลขที่.....

| ข้อ | ก   | ข | ค | 9 |
|-----|-----|---|---|---|
| 1.  |     |   |   |   |
| 2.  |     |   |   |   |
| 3.  |     |   |   |   |
| 4.  |     |   |   |   |
| 5.  |     |   |   |   |
| 6.  |     |   |   |   |
| 7.  |     |   |   |   |
| 8.  |     |   |   |   |
| 9.  |     |   |   |   |
| 10. |     |   |   |   |
|     | รวม |   |   |   |

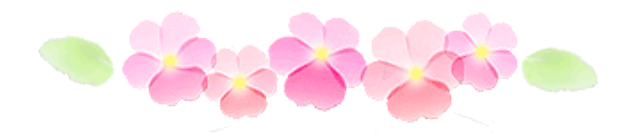

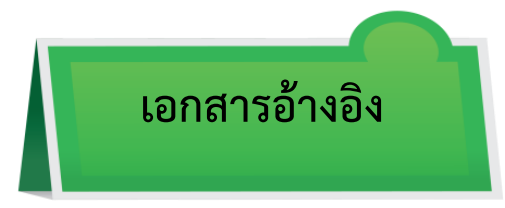

- ผกามาศ บุญเผือก และฉัตรชัย เพิ่งคุ้ม หนังสือเรียนเทคโนโลยีสารสนเทศ. กรุงเทพฯ : บริษัท อักษรเจริญทัศน์ อจท จำกัด,2555
- หนังสือเรียนการงานอาชีพและเทคโนโลยี ป.6 กรุงเทพ : บริษัทพัฒนาคุณภาพวิชาการ (พว.) จำกัด, 2558.
- นิธิดา ทุมดี.**เทคโนโลยีสารสนเทศและการสื่อสาร 6**. กรุงเทพฯ : บริษัทพัฒนาคุณภาพ วิชาการ (พว.) จำกัด, 2557.
- สิทธิชัย ประสานวงศ์.**เทคโนโลยีสารสนเทศและคอมพิวเตอร์.** บริษัท ซีเอ็ดยูเคชั่น จำกัดมหาชน, 2545.

https//support.office.com/th-

th/article/%E0%B9%80%E0%B8%A1%E0%B8%99%E0%B8%B9%E0%B
9%81%E0%B8%A5%E0%B8%B0%E0%B9%81%E0%B8%96%E0%B8%9
A%E0%B9%80%E0%B8%84%E0%B8%A3%E0%B8%B7%E0%B9%88%E
0%B8%AD%E0%B8%87%E0%B8%A1%E0%B8%B7%E0%B8%AD%E0%
B8%AD%E0%B8%A2%E0%B8%B9%E0%B9%88%E0%B8%97%E0%B8
%B5%E0%B9%88%E0%B9%84%E0%B8%AB%E0%B8%99-e25451c08a1f-428c-afb4-d91e98807bd4 สืบค้นเมื่อ 13 พฤศจิกายน 2559

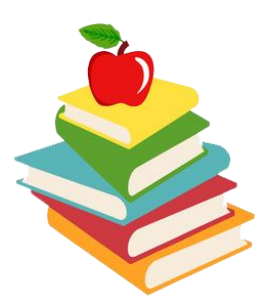

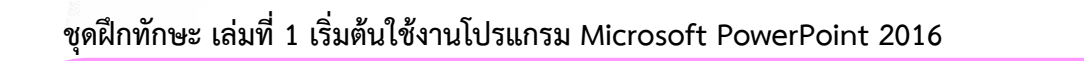

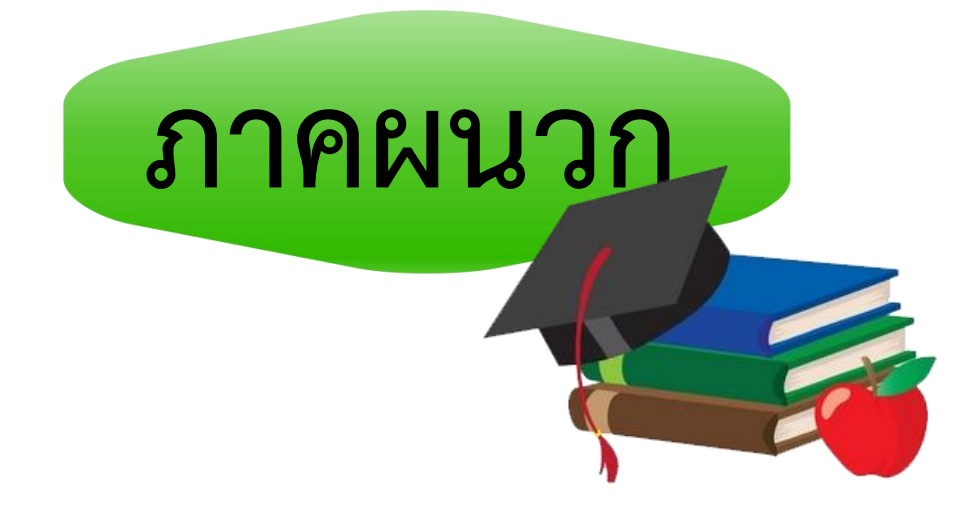

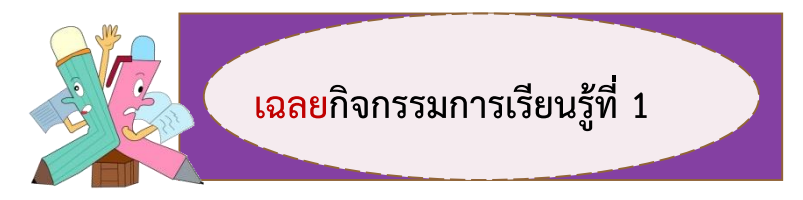

**คำชี้แจงตอนที่ 1** ให้นักเรียนตอบคำถามต่อไปนี้ให้ถูกต้อง (5 คะแนน)

1. Presentation คือ อะไร

การนำเสนอข้อมูล ความรู้ความคิดเห็นหรือความต้องการที่จะสื่อสารไปยังผู้รับ เช่น การนำเสนอสินค้าตัวใหม่ การนำเสนอแผนทางธุรกิจ การแสดงบทเรียนในการเรียน การสอน การประชาสัมพันธ์หน่วยงาน เป็นต้น โดยการใช้เทคนิคหรือวิธีการต่างๆ ที่ช่วย ทำให้งานนำเสนอมีความน่าสนใจ สะดวก รวดเร็ว และมีการสร้างสรรค์มากขึ้น เป็นที่ น่าสนใจให้กับผู้รับชมได้เป็นอย่างดี

2. จุดเด่นของโปรแกรม Microsoft PowerPoint คืออะไร

จุดเด่นของโปรแกรม PowerPoint ก็คือสามารถสร้างงานที่จะนำเสนอได้อย่าง ง่ายดาย สามารถใส่ภาพ เสียง ตลอดจนภาพเคลื่อนไหวในลักษณะวิดีโอลงในสไลด์ จึงเป็น สื่อที่นำเสนอข้อมูลได้แบบมัลติมีเดีย ทำให้งานนำเสนอด้วย โปรแกรม Microsoft PowerPoint ของคุณน่าชม น่าฟัง และมีความน่าสนใจมากขึ้น

3. นักเรียนเขียนอธิบายขั้นตอนการเปิดโปรแกรมวิธีที่ 1

<u>วิธีที่ 1</u>

1. ดับเบิ้ลคลิกที่ไอคอน Microsoft PowerPoint 2016 ที่อยู่บนหน้าจอ

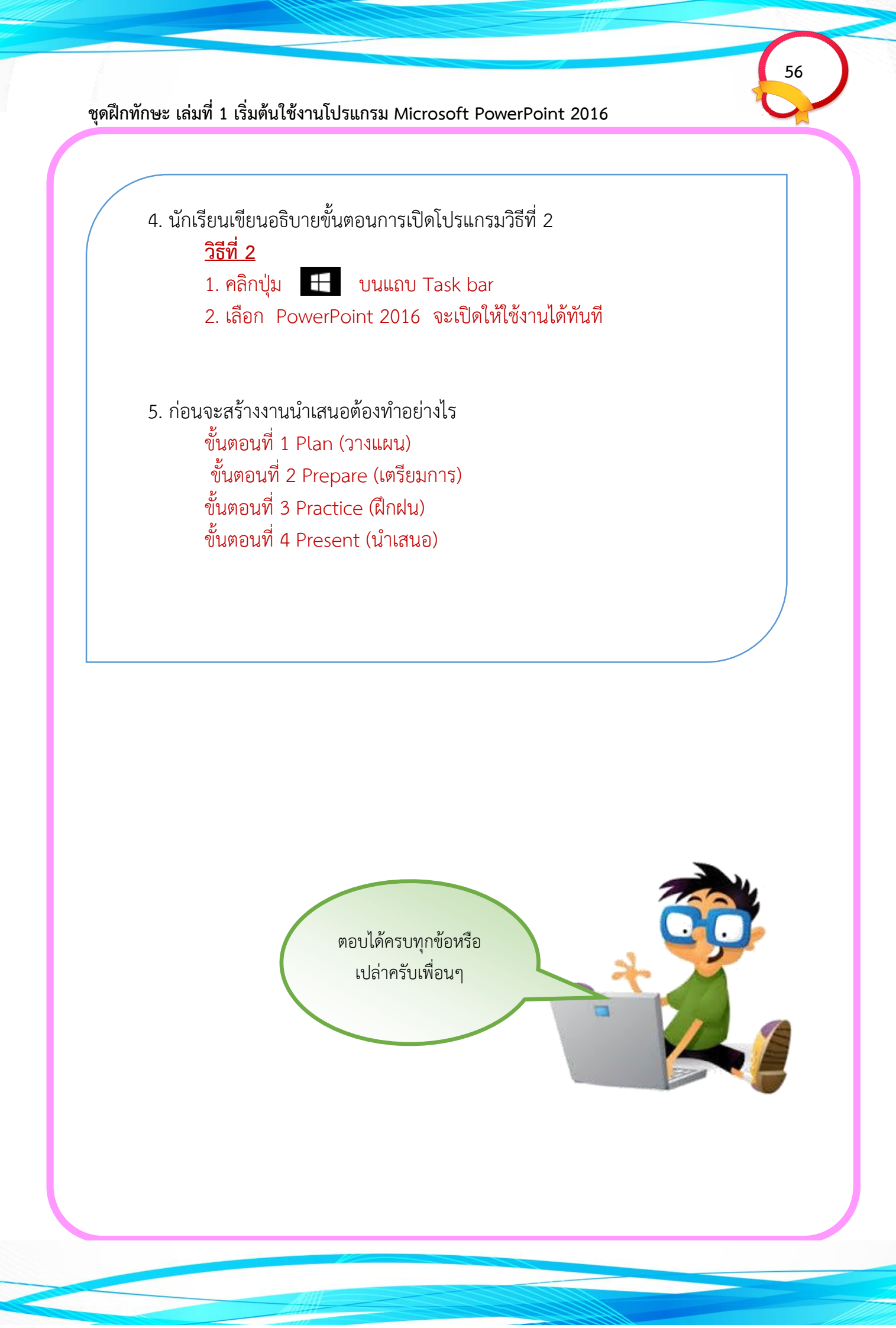

**คำชี้แจงตอนที่ 2** นักเรียนเขียนบอกประโยชน์ของการใช้งานโปรแกรม Microsoft PowerPoint 2016 ตามความเข้าใจ (5 คะแนน)

1. สามารถสร้างงานนำเสนอได้แม้ว่าจะไม่เคยสร้างงานนำเสนอมาก่อนเนื่องจาก จะมีระบบช่วยเหลือ (Office Assistant) ใน PowerPoint ซึ่งจะคอยแนะนำหลักการใน การสร้างงานนำเสนออย่างเป็นขั้นตอน การเลือกสีมาใช้กับสไลด์และจัดองค์ประกอบทาง ศิลป์ได้โดยอัตโนมัติ

2. ในส่วนการนำเสนอภาพนิ่ง สามารถที่จะนำองค์ประกอบมัลติมีเดีย เช่น การนำเอฟเฟค เสียง ดนตรีและวีดีโอ มาใช้ประกอบร่วมได้

3. นอกจากสิ่งที่ได้เตรียมมานำเสนอแล้วยังสามารถใช้ PowerPoint เตรียม เอกสารประกอบคำบรรยายและในขณะที่มีการนำเสนองานก็สามารถใช้เมาส์วาดเส้นบน สไลด์ที่แสดงอยู่ในขณะนั้นเพื่อเน้นประเด็นสำคัญได้

สามารถที่จะดัดแปลงงานนำเสนอที่เป็นไฟล์ PowerPoint เป็นสไลด์
 35 มิลลิเมตร เพื่อใช้นำเสนอผ่านเครือข่ายอินเทอร์เน็ต หรือเครือข่ายอินทราเน็ตภายใน
 องค์กรได้

(แนวคำตอบ)

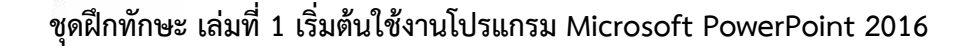

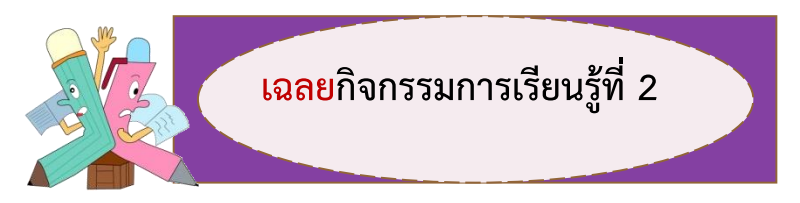

**คำชี้แจง** ให้นักเรียนเข้าโปรแกรม Microsoft PowerPoint 2016 แล้วบอกชื่อส่วนประกอบ ของหน้าจอและหน้าที่ในการทำงานให้ถูกต้อง (10 คะแนน)

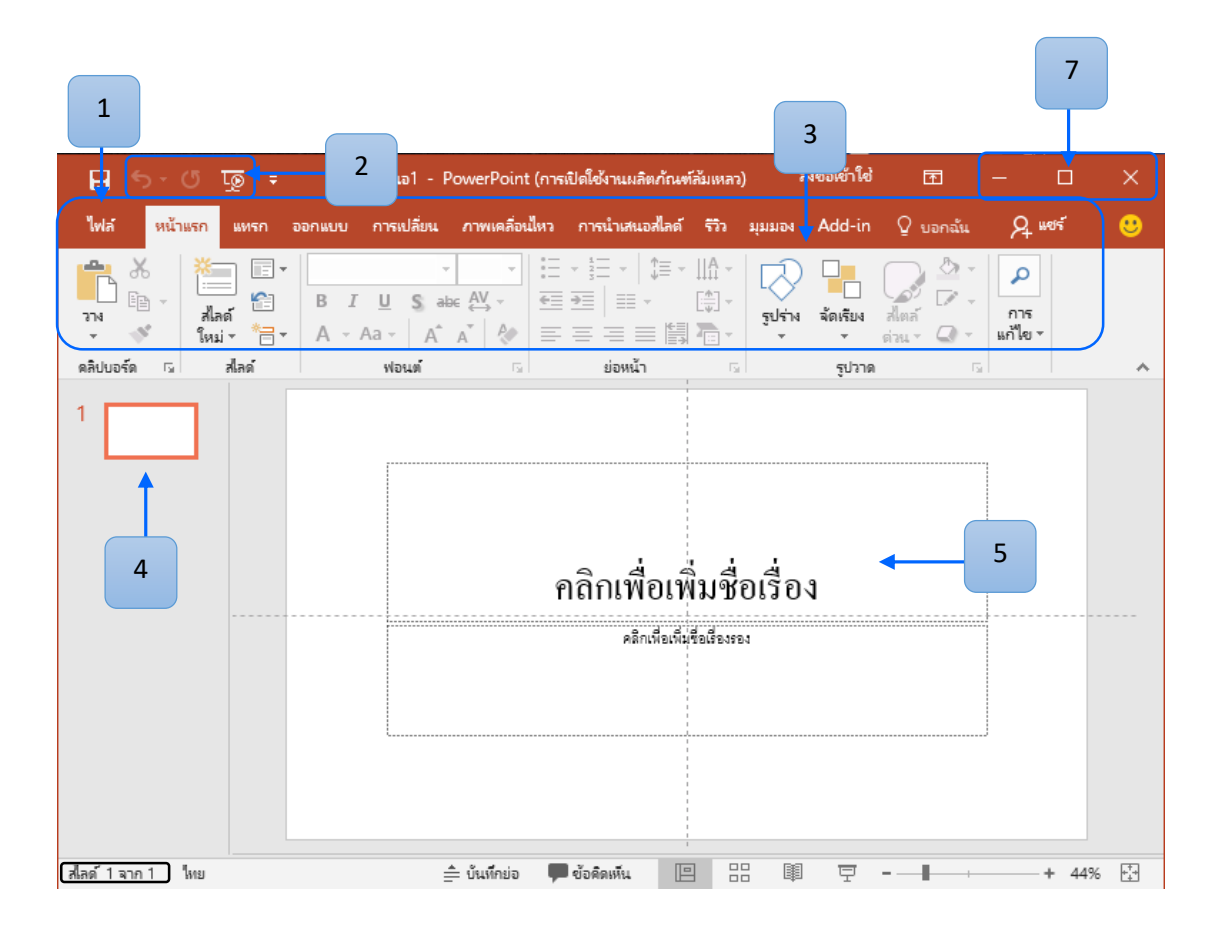

1.ปุ่มไฟล์ ใช้สำหรับเรียกคำสั่งจัดการไฟล์ ทั่วไป เช่น คำสั่งเปิดไฟล์ (Open) สร้าง ไฟล์ใหม่ (New) หรือบันทึกเป็น (Save as)

2. แถบเครื่องมือด่วน (Quick Access Toolbar) เป็นปุ่มคำสั่งด่วนหรือคำสั่งที่ใช้ บ่อย เช่น บันทึก (Save) หรือทำ Undo/Redo

3. แถบริบบอน (Ribbon) คือ เป็นส่วนที่รวบรวมคำสั่งทั้งหมดในโปรแกรม แบ่งเป็นหมวดหมู่และหน้าที่แตกต่างกันไป

4. แถบภาพนิ่ง (Slide Tab) เป็นแถบแสดงผลของสไลด์ทั้งหมดเป็นรูปเล็กๆ มีประโยชน์ในการจัดการลำดับสไลด์ หรือจะลบจะเพิ่มทำได้สะดวกมาก

5. พื้นที่ทำงาน (Working Space) เป็นบริเวณที่ใช้แสดงแก้ไขหรือใส่ข้อมูลต่าง ๆ

59

7. ปุ่มควบคุม (Control Button) เป็นปุ่มคำสั่งสำหรับพับหน้าต่างโปรแกรม 📃 ย่อ/ขยายโปรแกรม 🗖 และปิดโปรแกรม 🗙

(แนวคำตอบ)

ไม่ยากเลยใช่มั้ยครับ

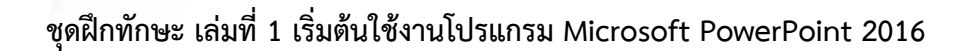

**คำชี้แจง ตอนที่** 2 ให้นักเรียนเขียนออกแบบขั้นตอนการนำเสนอผลงานในหัวข้อที่ตนเองสนใจ เป็นแผนภาพความคิด (5 คะแนน)

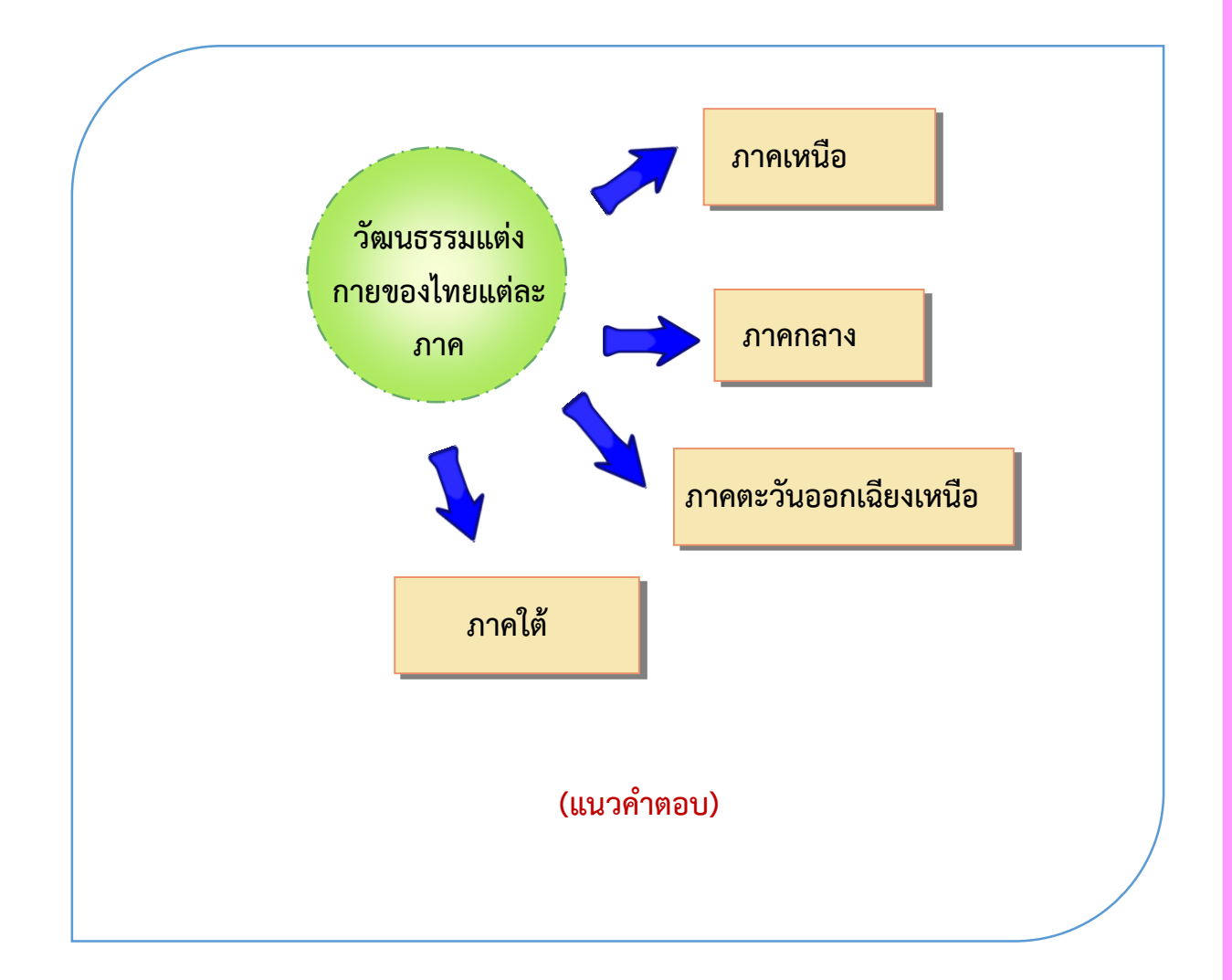

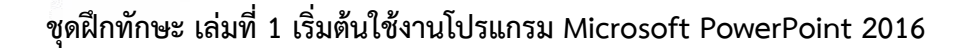

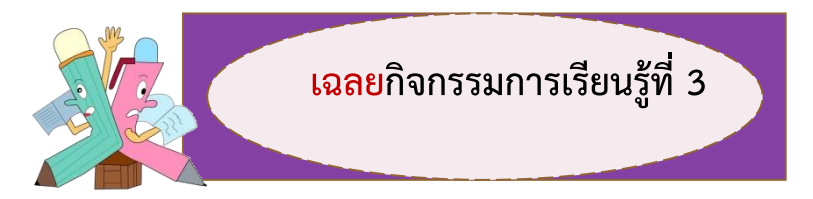

61

<u>คำชี้แจง</u> ให้นักเรียนปฏิบัติกิจกรรมต่อไปนี้ (10 คะแนน)

 เปิดโปรแกรม Microsoft PowerPoint 2016 สร้างงานน้ำเสนอ 1 ชิ้นงาน ตามที่ได้ออกแบบไว้ในกิจกรรมการเรียนรู้ที่ 2 อย่างน้อย 5 สไลด์

- 2. บันทึกไฟล์โดยใช้ชื่อของนักเรียน
- 3. ปิดโปรแกรม
- 4. เปิดโปรแกรม เลือกแฟ้มชิ้นงานเดิมขึ้นมาแก้ไข
- 5. เพิ่มสไลด์ 2 สไลด์ในชิ้นงาน
- 6. บันทึกโดยใช้ชื่อไฟล์เดิม
- 7. ให้ครูตรวจความถูกต้องและให้คะแนน

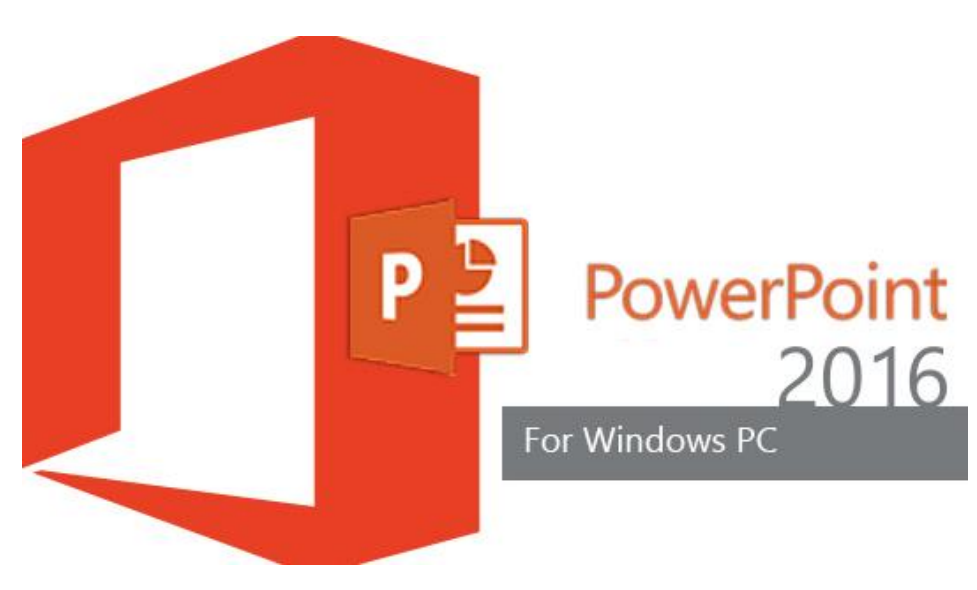

(ขึ้นอยู่กับดุลยพินิจของครูผู้สอน)

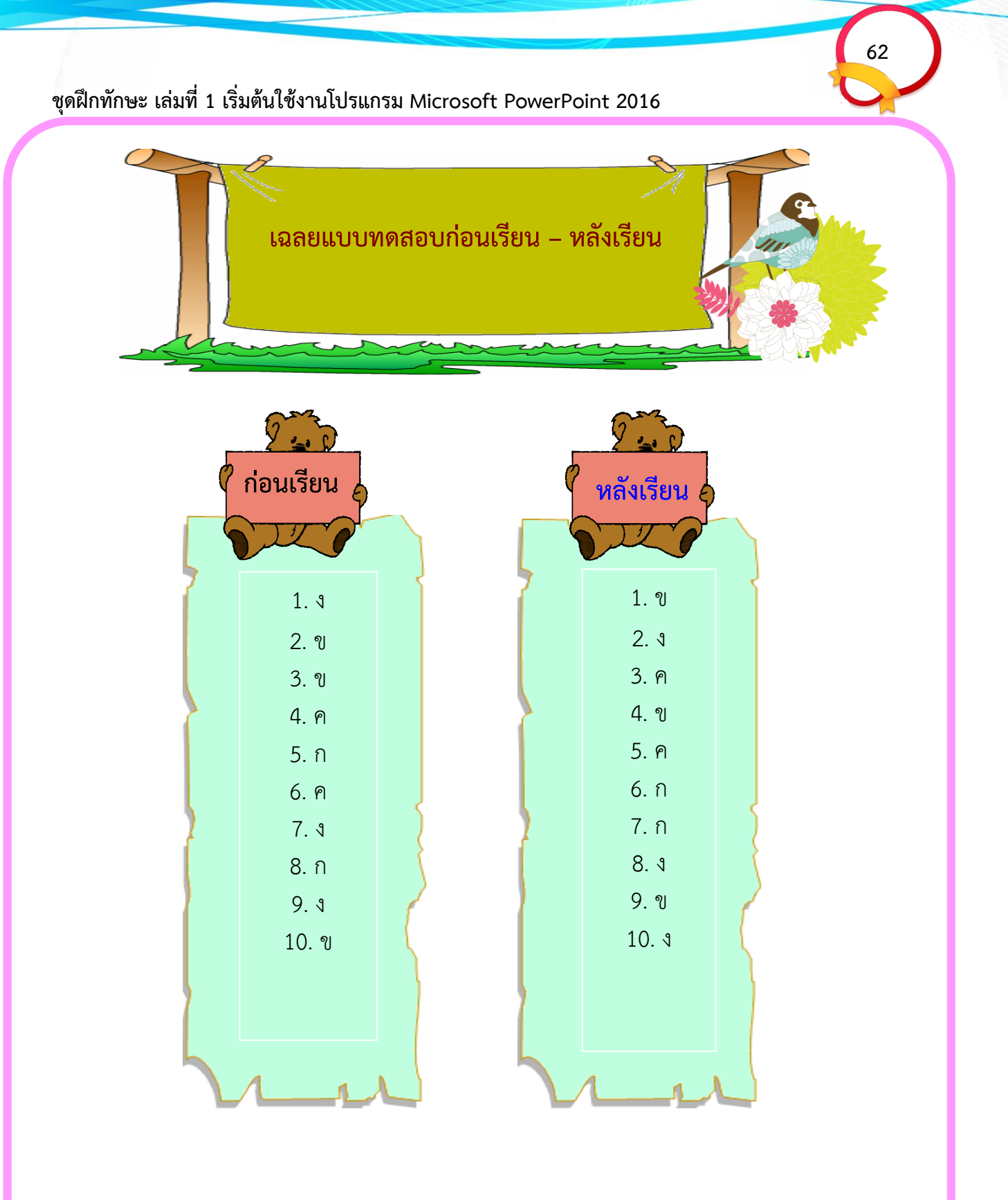

\_\_\_\_\_

\_\_\_\_\_

# แบบบันทึกคะแนนการเรียนรู้

63

| ชื่อ |        |
|------|--------|
| ชั้น | เลขที่ |

| คะแนนการเรียนรู้      | เต็ม     | ได้ |
|-----------------------|----------|-----|
| ทดสอบก่อนเรียน        | 10 คะแนน |     |
| กิจกรรมที่ 1 ตอนที่ 1 | 5 คะแนน  |     |
| กิจกรรมที่ 1 ตอนที่ 2 | 5 คะแนน  |     |
| กิจกรรมที่ 2 ตอนที่ 1 | 5 คะแนน  |     |
| กิจกรรมที่ 2 ตอนที่ 2 | 5 คะแนน  |     |
| กิจกรรมที่ 3          | 10 คะแนน |     |
| ทดสอบหลังเรียน        | 10 คะแนน |     |

# เกณฑ์การประเมิน

ได้คะแนนร้อยละ 80 หรือ 8 คะแนน ขึ้นไปผ่านเกณฑ์